# ARM 2017 and ARM 2016 Changes

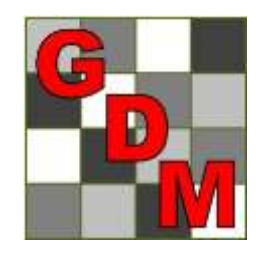

#### NAICC 18<sup>th</sup> Tips & Techniques Gylling Data Management, Inc.

#### Statistical Handbook 3<sup>rd</sup> Edition

A Statistical Handbook for Agricultural Field Trials Specialists Third Edition

by Gérard de Kerchove d'Exaerde

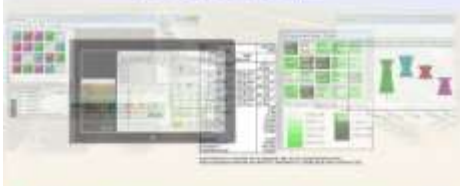

A handy companion for use with ARM data management tools.

ARM is a copyright of Gylling Data

#### A Statistical Handbook for Agricultural Field Trials Specialists: A handy companion for use with ARM data management tools

#### Available as an eBook from:

- Amazon: <u>https://www.amazon.com/Statistical-</u> <u>Handbook-Agricultural-Trials-Specialists-</u> <u>ebook/dp/B01KIHJRWQ/</u> also offered in Print
- Kobo: <u>https://store.kobobooks.com/en-us/ebook/a-</u> <u>statistical-handbook-for-agricultural-field-trials-specialists</u>

#### **Create Trial**

- Displays planned trials grid in protocol
  Click in grid row to select trials(s) to create
  Creates each trial using listed Trial ID, opens in separate ARM sessions
- Option to keep protocol open when finished

|                 |         |      | 4                   | Select a 'Trial ID' to us | e for creating a trial |
|-----------------|---------|------|---------------------|---------------------------|------------------------|
| otocol Descript | ion     |      |                     |                           |                        |
|                 |         |      |                     | Trial Establishment       | Guidelines             |
| Trial ID        | Respons | ible | Number<br>of Trials | Site Requirements         |                        |
| G-AI7_Ins1-3    | SPAIN   | ~    | 3                   |                           |                        |
| G-All7_Ins4-5   | ITALY   | >    | 2                   |                           |                        |

### 'Create this Trial' in Protocol

- Right-click on row of trial to create in planned trials grid of protocol
- Creates each trial using listed trial ID, opens in separate ARM sessions

| Protoco        | l Descriptio                | n                     |                        |            |                  |                               |                      |
|----------------|-----------------------------|-----------------------|------------------------|------------|------------------|-------------------------------|----------------------|
| Trial Es       | stablishmen                 | t Guidelines          | Crop/Pest D            | escription | Soil             | Application                   | Crop S               |
|                |                             |                       |                        |            | Insert           | Repeating S                   | ection               |
| T<br>G-AID     | rial ID<br>7_Ins1-3         | Responsib<br>SPAIN    | Number<br>le of Trials | Sit        | Delet<br>Save    | e Repeating S<br>Repeating Se | Section.<br>ction It |
| G-AII7         | 7_Ins4-5                    | ITALY                 | 2                      |            | Hide             | Current Field                 |                      |
| lotal          | Total Trials: 5 Trial Cost: |                       |                        |            | Displa<br>Set As | ay Hidden Fie<br>s Default    | elds wit             |
| Condu<br>Condu | ict Under G<br>ct Under G   | ilp: N 🜉<br>Ep: N 🜉 ( | Officially Reco        | gnize      | Proto<br>Tile P  | col Descripti<br>rotocol Desc | on Viev<br>ription   |
| No.<br>1.      | Guideli<br>PP 1/135         | ne<br>(3) Phytoto     | xicity assessm         | ient       | Show<br>Accep    | Validation Li                 | ist<br>25            |
| 2.             | PP 1/152                    | (3) Design            | and analysis o         | of effi    | Creat            | e this Trial                  |                      |
| Object         | ives:                       |                       |                        | 1          | Show             | Tooltip                       |                      |

Field Map

1.Add trials from study list

- 2. Larger zoom range, or manually type a value
- 3. Size-to-Fit button
- 4. Trial Preview tab5. Trial legend grid
- 6. Snap trial to grid

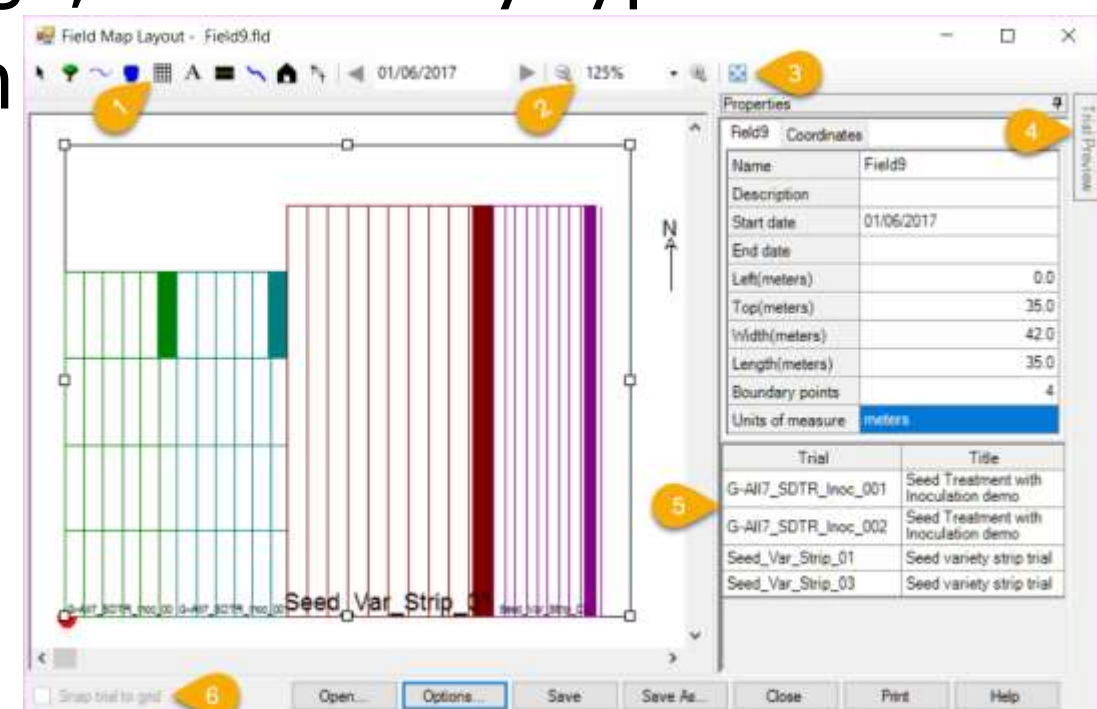

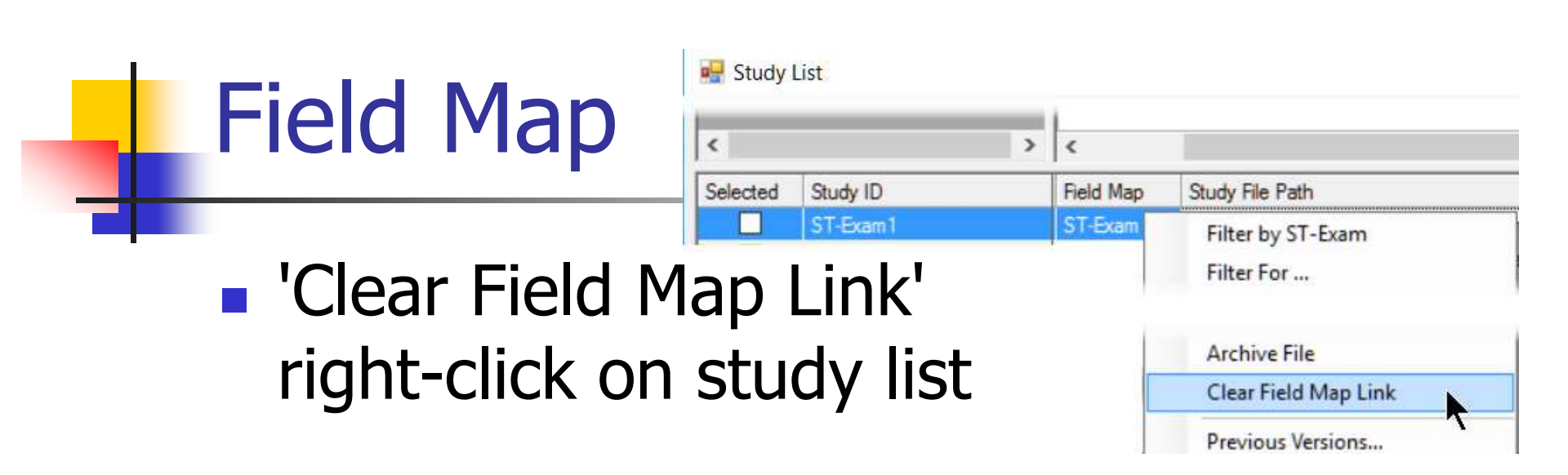

'Default trial arrangement' option on
 Field Map Settings, to

 auto-arrange trials when added to field map

None

#### **Augmented Designs**

- Augmented Randomized Complete Block
- Augmented Completely Random Design
- On Design tab of Settings dialog
- Typically used when:
  - Experimental material for test treatments is scarce so not possible to replicate in the design
  - Enough control material to replicate

#### **Augmented Designs**

| ieneral Design          | Treatment /    | Application   | Layout     |                 |         |
|-------------------------|----------------|---------------|------------|-----------------|---------|
| Augmented Rand          | lomized Comple | ete Block (AR | CB)        |                 | ~       |
| Factors: 1              | ÷              |               | Treatments |                 |         |
| A: Variety              |                |               | 39 🗘       | Do not n        | nerge 🖂 |
| Extended design         | settings       |               |            |                 |         |
| Unreplicated trea       | atments:       | 36 韋          | Checks     | )<br>H          | 3       |
| % Checks:               |                | 25 🌲          | Repeats (F | Repeats (Reps): |         |
| Ratio to check 'Plots': |                | 3             | "Plots":   | "Plots":        |         |
| Minimum number          | of 'Plots':    | 48            |            |                 |         |

- Displays as separate study editor
- When a study contains rules:
  - Rule count lists on Navigation Bar
  - Rules panel opens as lower split window
  - New Editor option to hide

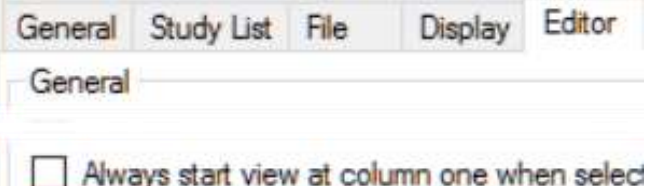

Display Study Rules as split window

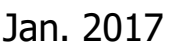

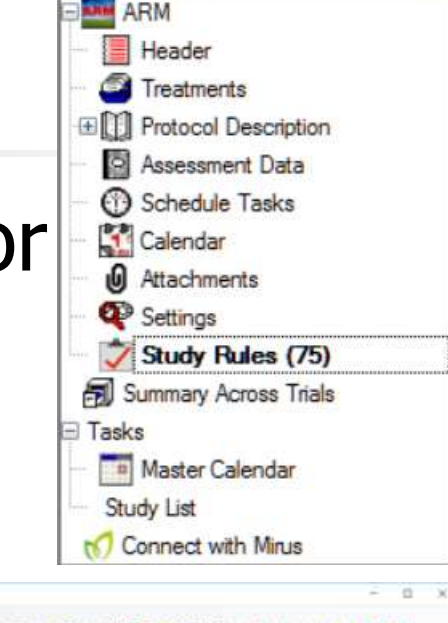

Navigation Bar

| he-grine lise                                                                                                    | a lammart Data (pre 8                                                                                                    |                                                                  |                                                                                                    |                                                                        |       |        |                                                                                                    |                                                                                                    |
|----------------------------------------------------------------------------------------------------|----------------------------------------------------------------------------------------------------|------------------------------------------------------------------|----------------------------------------------------------------------------------------------------|------------------------------------------------------------------------|-------|--------|----------------------------------------------------------------------------------------------------|----------------------------------------------------------------------------------------------------|
| And     And     And     And     Ander     Ander | Clark Number     Clark Number     Clark Number     Clark Number     Clark Number     Clark Number     Pars Name     Pars Name     Pars Number     Pars Number     Pars Number     Pars Number     Pars Number     Pars     Sons Number     Pars     Sons Number     Pars     Number     Pars     Pars     Pars                                                                                                    | 7<br>AUELT () ( +<br>COURSE<br>ALANSER<br>1<br>40<br>6 0A A<br>7 | autor ii a<br>autor ii a<br>connel<br>ii autorent<br>ii autorent<br>ii<br>autorent<br>ii autorent<br>ii autorent<br>ii autorent<br>i | а<br>лаверт III и<br>социна<br>година<br>1<br>1<br>442<br>7 (ре.е<br>1 | 4<br> | To DAR | Pageries     Weiss Cut S II     Seland     Seland | sever real     sever real     Day South, to     Day South, to |
|                                                                                                    | Angline And All<br>Angline Anglia<br>1 - Anglia<br>2 - Anglia<br>3 - Anglia<br>3 - Anglia<br>4 - Anglia<br>5 - Anglia<br>5 | late<br>Se Sector<br>Se Sector<br>Se Sector                      |                                                                                                    | Ch<br>The San<br>Mair Cole<br>Col Barro                                | r dat | 0      | inditus<br>Qindi asi<br>Qaladi asi                                                                                                    | Clear True                                                                                                    |

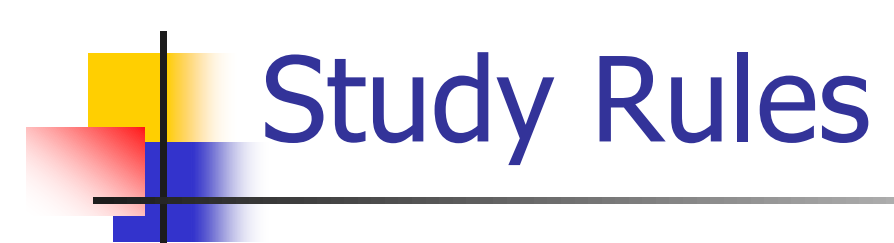

- Selectively hide protocol or site description fields according to person who opens study (based on ARM license information):
  - From everyone else
  - From everyone who is not in my company

| Condition              |
|------------------------|
| lf not in my company 👻 |
| If not me              |
| If not in my company   |

- Lock protocol or site description fields (such as Trial ID), to prevent modifying information in those fields by:
  - Everyone else
  - Everyone who is not in my company
- Display "All" for an assessment rule that applies to all data columns

| Rule ID           | Editor          | Field       | Condition | Columns/Trt Lines | Permissions         |
|-------------------|-----------------|-------------|-----------|-------------------|---------------------|
| Strict Validation | Assessment Data | Rating Type | Always    | All               | All protocol owners |
| Strict Validation | Assessment Data | Rating Unit | Always    | All               | All protocol owners |

'Lock Treatment line to prevent edits' will prevent changing an individual Treatment field or line: use to *protect key treatment* information

| Trt<br>Line | Trt<br>No. | Туре | Treatment<br>Name | Form<br>Conc | Form<br>Unit | Form<br>Type | Rate | Rate Unit       |
|-------------|------------|------|-------------------|--------------|--------------|--------------|------|-----------------|
| 1           | 1          | CHK  | Untreated         |              |              |              |      |                 |
| 2           | 2          | FUNG | Cyprodinil 🗠      | 750          | G/KG         | WG           | 0.20 | kg/10000 m2 LWA |
| 3           | 3          | FUNG | Cyprodinil        | 750          | G/KG         | WG           | 0.30 | kg/10000 m2 LWA |

| Required          | × | Lock Field to prevent edits           |
|-------------------|---|---------------------------------------|
| Recommended       | • | Lock Treatment lines to prevent edits |
| Hidden Field      | • | Lock Treatment to prevent edits       |
| Strict Validation | • |                                       |
| Load Rule Set     |   |                                       |

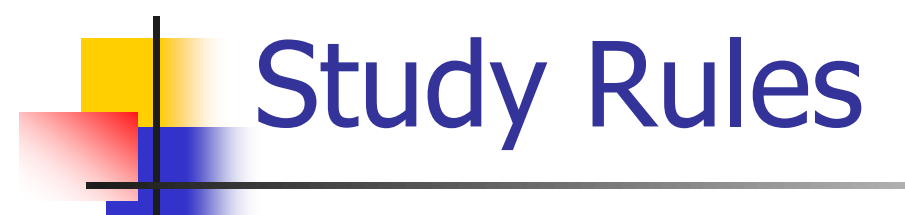

#### Examples of newer study rules:

| Study | Rules                       |                        |                                              |                             |
|-------|-----------------------------|------------------------|----------------------------------------------|-----------------------------|
| Rule  | Rule ID                     | Editor                 | Field                                        | Condition                   |
| 1     | Required                    | Header                 | Trial Number                                 | Lock field to prevent edits |
| 2 /   | Limit validation list       | Assessment Data Header | Crop & Pest in Site Description              | Always                      |
| 3     | Lock Trial ID as position 1 | Assessment Data        | Image Attachments                            | Always                      |
| 4     | Strict Validation           | Treatments             |                                              |                             |
| 5     | Required                    | Trial                  | Image Attachments                            | One or more Plots           |
| 6     | Hidden Field                | Protocol Description   | Trial Establishment Guidelines - Responsible | If not in my company        |

# Study Rules New Protocol and Trial 'Study Rules' reports on the Print Reports dialog

| Rule | Rule ID  | Editor     | Field          | Condition                            | Permissions         |
|------|----------|------------|----------------|--------------------------------------|---------------------|
| 1    | Required | Treatments | Rate           | Lock Treatment line to prevent edits | All protocol owners |
| 2    | Required | Treatments | Rate Unit      | Lock Treatment line to prevent edits | All protocol owners |
| 3    | Required | Treatments | Treatment Name | Lock Treatment line to prevent edits | All protocol owners |
| 4    | Required | Treatments | Form Conc      | Lock Treatment line to prevent edits | All protocol owners |
| 5    | Required | Treatments | Form Unit      | Lock Treatment line to prevent edits | All protocol owners |
| 6    | Required | Treatments | Form Type      | Lock Treatment line to prevent edits | All protocol owners |

- Asks if Study Rules should be copied to the new protocol after changing the protocol ID field (a method often used to create a similar protocol)
- Drop-down fields automatically display the choice list when clicked with mouse
   Left clicking mouse into blank rule field displays the

| Rule | Rule ID               | Left clicking    |
|------|-----------------------|------------------|
| 4    | Required              | mouse into       |
| 5    | Recommended           | blank rule field |
| 6    | Strict Validation     | displays the     |
| 7    | Hidden Field          | choices          |
| 0    | Create GUID           | choices          |
| 0    | Lock Trial ID as po:  |                  |
| 9    | Limit validation list |                  |
| 10*  | <b>F</b>              | 1                |

- Entire trial revalidates after adding new study rules to a validated trial, and also that study rules are entered correctly
- Messages for invalid study rules better identify which information to correct
- 'Delete Rule' button removes a marked block
- More right-click menus to add rules

### Study List Filter Form

- Clicking into a field on filter form automatically scrolls lower grid to the matching column
- Right-click menu
- Automatically save Study List filters the client has applied

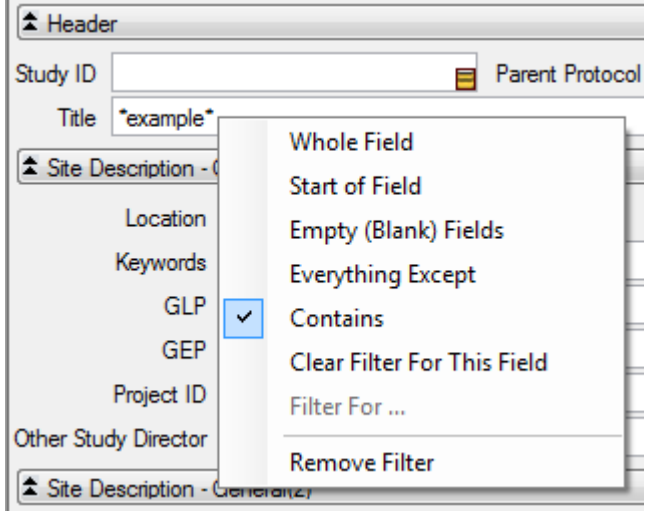

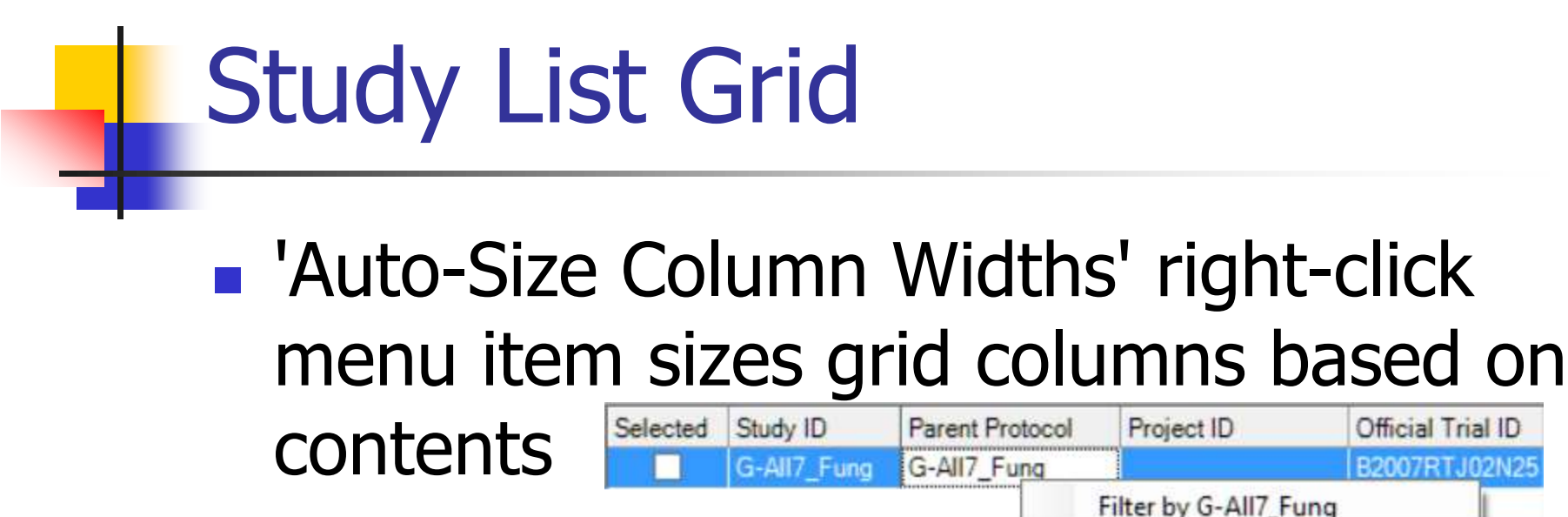

Official Trial ID

B2007RTJ02N25

**Display All Fields** 

Auto-Size Column Widths

### Study List

#### Previous Filters list shows recent queries for locating studies of interest, to easily find and re-use past searches

| - |  |
|---|--|
|   |  |
|   |  |

#### Study List

|   |         | G-All7_Herb_01srg | Mar-1-2014  | Aug | Pr | evious Filters | :                                                    |
|---|---------|-------------------|-------------|-----|----|----------------|------------------------------------------------------|
|   |         | ST-Exam1          | Apr-25-2014 |     |    | Last Used      | Study List Filter                                    |
|   |         | G-All7_Herb_02    | Mar-15-2014 | Aug | 1  | Jan-5-2016     | Study Type is 'Trial', Exclude Latitude is (Blank)   |
|   |         | G-All7_Herb_03    | Mar-15-2014 | Aug | 2  | Jan-4-2016     | Study Type is 'Trial'                                |
|   |         | ST-Exam4          | May-2-2014  | Nov | 3  | Jan-4-2016     | Study Type is 'Protocol', Treatment Name is 'Accord' |
|   |         | G-All7_Fung_Temp  |             | Oct | 4  | Jan-4-2016     | Study Type is 'Trial', Treatment Name is 'Accord'    |
|   |         | AUDPC_1           | Nov-30-2013 | Oct | 5  | Jan-4-2016     | Study Type is 'Trial', Study ID is 'G-All7_Fung'     |
|   |         | AUDPC_2           | Nov-30-2013 | Oct | 6  | Dec-2-2015     | Study Type is 'Trial'                                |
|   | <       |                   |             |     | 7  | Dec-2-2015     | Study ID contains 'herb'                             |
| ſ | Select  | All Clear All     | Remove Filt | er  | 8  | Dec-1-2015     | File Name contains 'repea'                           |
|   | Include | archived studies  | ✓ Tutorial  |     |    |                | OK Cancel                                            |

#### New Study List Fields

- Treatment Type (TTT)
- Treatment Form. Type (TFD)
- Treatment Growth Stage (TGI)
- Assessment Part Rated (ECP)
- Assessment Rating Type (EDT)
- Assessment Rating Unit (ERU)
- Crop Group (KF)
- Pest Type (~P)
- Pest Stage Majority (PS)
- Previous Crop (PC)

- Trial Region (~R)
- Reliability (TQ)
- Official Trial ID (OT)
- Climate Zone (VC)
- Study Design (ED)
- Trial Usage/Type (VU)
- Application Soil Moisture (SM)
- Rainfall/Irrigation Type (RT)
- Application Equipment (SZ)
- Nozzle Type (NT)
- Carrier (DC)
- Propellant (TP)

#### Separate Option Reset Buttons

Separate "Reset" buttons for ARM Options and Report Options:

 Tools – Options: Reset program options to default settings without affecting your report changes

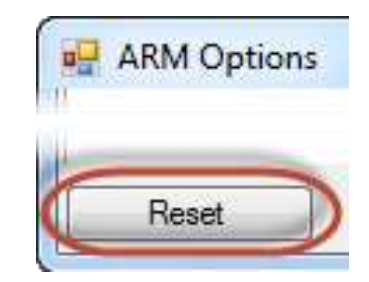

 Reset report options to default settings without changing other ARM program options
 Print Reports
 Print Reports
 Report Set

| Add -> 72. No |
|---------------|
|               |
|               |

#### More Option Reset Buttons

# Additional "Reset" buttons to restore original default options

Graph:

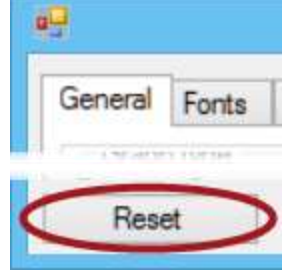

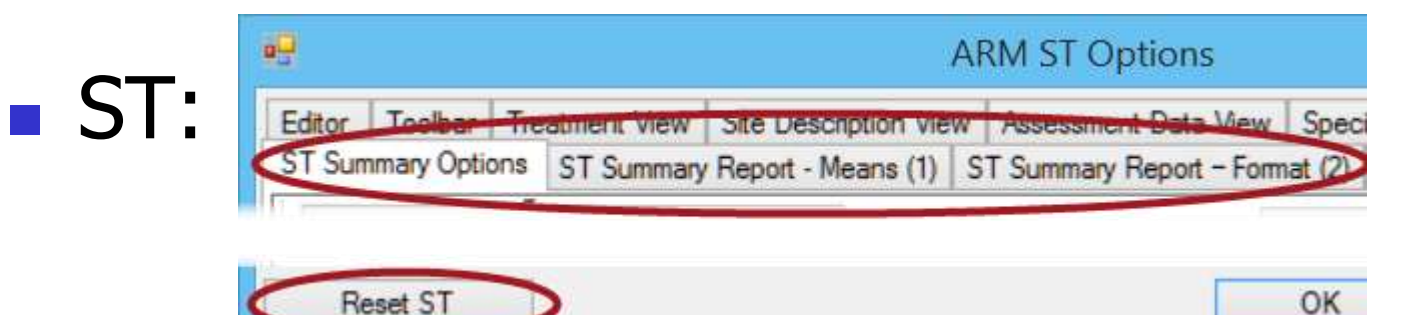

#### **Report Sets**

New list box displays available sets

- Click once to select a set from list
- "More sets" to browse
- Shows lists across all language subfolders

| Report Set<br>Add -><br>Remove | ∑ AOV Means | : Table                | Available sets<br>More sets<br>Previous sets<br>'Merge factor' protocol treatments<br>AOV of selected treatments<br>AOV of selected treatments<br>Application Overview<br>Brief AOV report<br>Container Export Labels<br>Container Multi-Row 4x2 |
|--------------------------------|-------------|------------------------|----------------------------------------------------------------------------------------------------|
| Confidential                   | Logo        | Global Report Settings | Save Set                                                                                                    |

#### **Report Sets**

#### Last selected set highlighted by default

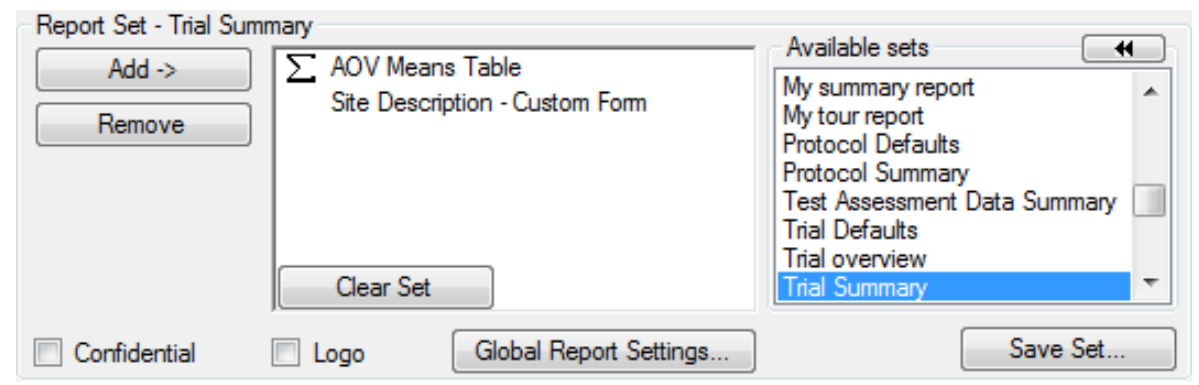

#### Previous sets" shows the report history

| Report Set    | Date             | $\overline{\mathbf{v}}$ | Reports                           |
|---------------|------------------|-------------------------|-----------------------------------|
| Trial Summary | 4/5/2014 6:43 AM |                         | AOV Means Table, Site Description |
|               | 4/5/2014 6:39 AM |                         | AOV Means Table                   |
|               | 4/4/2014 2:32 PM |                         | Trial Treatments                  |
|               | 4/3/2014 3:15 PM |                         | AOV Means Table                   |

2

Treatments Treatment fields (columns) Use treatment 'Fields to Print' fro Allow hidden fields on report Use visible treatment fields (curre Select (can change order) Hido omnty troatmont fields

Global - General Global - Page Heading

Global Report Settings

#### Change the order of treatment fields

Reports

Option to:

on reports, and

#### Save this order into report sets, to easily use the same treatment order in future Available cote

reports

Jan. 2017

| Available Sets                |   |
|-------------------------------|---|
| Previous sets                 | ~ |
| AOV sorted by treatment using |   |
| Container Export Labels       |   |
| Container Multi-Row 4x2       |   |
| Container Weight Audit Report |   |
| Protocol Defaults             |   |
| Protocol Summary              |   |
| Raw data-Appl Code at left    | ~ |

Treatments - Line 1

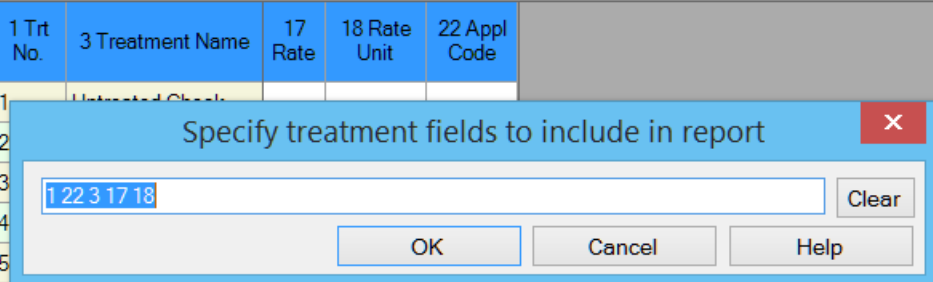

Trt Treatment

No. Name

| 4 Tilt 2 | 50 0.5    | l/ha | ABC  | 103  |   | <del>50.0</del> |
|----------|-----------|------|------|------|---|-----------------|
|          |           |      |      |      |   |                 |
| Trt Appl | Treatment |      | Rate |      |   |                 |
| No. Code | Name      | Rate | Unit | Plot | 2 |                 |
| 4 ABC    | Tilt 250  | 0.5  | l/ha | 103  |   | 50.0            |

0.5 l/ha 103

Rate Appl

Rate Unit Code Plot

#### Reports

'Classification' option prints at lower-right corner of each report page, to better identify distribution

scope:

- Internal
- Restricted
- Secret

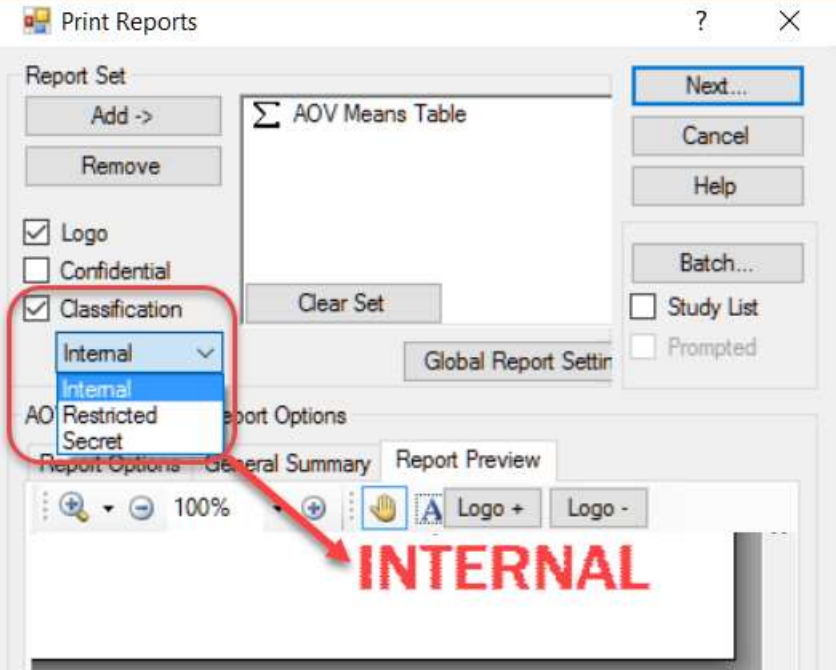

#### **Summary Reports**

# Option to merge assessment data headers over columns having the same information

|                                    | General Sumr                     | пату керог                               | tOptions              |                          |      |                          |                                           |                              |                 |                                       |
|------------------------------------|----------------------------------|------------------------------------------|-----------------------|--------------------------|------|--------------------------|-------------------------------------------|------------------------------|-----------------|---------------------------------------|
| Fields to Print<br>General Summary | Global - General<br>General S    | Global - F<br>Immary Page S              | Page Heading<br>Setup | P                        |      |                          |                                           | 1                            |                 |                                       |
| ssing data estimates               | Assessment data he               | eader rows                               |                       | - (                      |      |                          |                                           |                              |                 |                                       |
| De-Transform means                 | Merge data hea<br>entries        | ne<br>ders across co                     | olumns with identi    | cal                      | LEAF | C                        | PLANT C                                   | Speckled                     | leaf bloto<br>W | ch of wheat<br>inter wheat<br>LEAF3 P |
|                                    | Rating T<br>Rating U             | ype<br>nit                               |                       |                          | PHYG | EN                       | Jul-15-2014<br>VIGOR                      | %                            | Ma              | ay-13-2014<br>PESSEV<br>%UNCK         |
|                                    | Days Afte<br>Trt-Eval<br>ARM Act | er First/Last A<br>Interval<br>ion Codes | pplic.                |                          |      |                          | 91 7<br>7 DA-C                            |                              |                 | 28 28<br>28 DA-A<br>TAB[3]            |
|                                    | Trt Appl                         | Treatment                                | Rate                  | <b>;</b>                 |      |                          |                                           |                              |                 |                                       |
|                                    | No. Code                         | e Name                                   | Rate Unit             | Plot                     | 1    |                          | 2                                         | 3                            | 4               |                                       |
|                                    | 4 ABC                            | Tilt 250                                 | 0.5 l/ha              | 102<br>205<br>303<br>401 |      | 0.0<br>0.0<br>0.0<br>0.0 | 100.0<br>100.0<br>100.0<br>100.0<br>100.0 | 5.00<br>4.10<br>4.60<br>4.50 |                 | 0.00<br>0.00<br>0.00<br>0.00          |
| an. 2017                           |                                  |                                          | M                     | ean =                    | (    | 0.0                      | 100.0                                     | 4.55                         |                 | 0.00                                  |

#### **AOV Means Table Report**

Prints range of LSD values used to compare the largest and smallest **non-zero** means for

any log, arcsine SQR %, or square root transformed data (are **non-linear** transformations)

| -                                                                                                    |                       |                                                                |                                                               |
|----------------------------------------------------------------------------------------------------|-----------------------|----------------------------------------------------------------|---------------------------------------------------------------|
| Pest Code<br>Part Rated<br>Rating Date<br>Rating Type<br>Rating Unit<br>Days After First/La<br>ARM Action Codes | st Applic.            | SEPTTR<br>LEAF3 P<br>Jun-18-2014<br>PESSEV<br>%<br>64 15<br>AL | SEPTTR<br>LEAF2 P<br>Jul-2-2014<br>PESSEV<br>%<br>78 29<br>AA |
| Trt Treatment<br>No. Name                                                                                       | Rate<br>Rate Unit     | 5*                                                             | 7*                                                            |
| 1 Untreated Che                                                                                                 | ck                    | 6.89 a                                                         | 15.14 a                                                       |
| 2 Tub                                                                                                    | 0.5 l/ha              | 1.28 b                                                         | 1.23 bc                                                       |
| 3 Tub                                                                                                    | 1 l/ha                | 1.04 b                                                         | 0.40 c                                                        |
| 4 Tilt 250                                                                                                    | 0.5 l/ha              | 1.60 b                                                         | 1.51 bc                                                       |
| 5 Mico 60<br>Fungol                                                                                             | 1.5 l/ha<br>1.25 l/ha | 1.19 b                                                         | 3.09 b                                                        |
| LSD P=.05                                                                                                    |                       | 1.878 - 3.785                                                  | 1.218 - 4.299                                                 |
| CV                                                                                                    |                       | 39.69t                                                         | 23.81t                                                        |

#### **AOV Means Table Report**

Ratir Example using this log transform: ARM Trt No.

Compare 6.89 vs. 1.60 using LSD≈3.785

(largest mean vs. next largest)

| Rating Type<br>Rating Unit<br>ARM Action | PESSEV<br>%<br>AL |
|------------------------------------------|-------------------|
| rt Treatm<br>No. Name                    | 5*                |
| 1 Untreat                                | 6.89 a            |
| 2 Tub                                    | 1.28 b            |
| 3 Tub                                    | 1.04 b            |
| 4 Tilt 250                               | 1.60 b            |
| 5 Mico 60<br>Fungol                      | 1.19 b            |
| SD P= 05                                 | 1 878 - 3 785     |

Ratir

Compare 1.04 vs. 1.19 using LSD≈1.878 (smallest mean vs. next smallest)

### Assessment Data Summary Report

# New options for displaying extended 'plot' experimental unit description on report

| Assessment Data Summary Report Options           Report Options         General Summary         Report Preview | "Damaged" plot<br>value - handled  |
|----------------------------------------------------------------------------------------------------|------------------------------------|
| <ul> <li>Average subsamples</li> <li>Include 'Plot' experimental unit number</li> </ul>                        | as missing data<br>during analysis |
| <ul> <li>Display extended 'Plot' experimental unit description information</li> </ul>                          | Appl<br>Code Plot 2                |
| Extended assessment data information                                                                           | ABC 103 50.0                       |
| Comment                                                                                                    | to plot                            |
| ✓ Barcode                                                                                                    | 500                                |
| GPS GPS                                                                                                    |                                    |
| ✓ Image                                                                                                    | 204 100.0<br>305 100.0             |
| Width: 2.0cm                                                                                                   | 404 100.0<br>Mean = 100.0          |

#### Spray/Seeding Plan Report

# Prints Settings Spray Volume and Mix Size for treatments lines where not specified:

| Trt<br>Line | Trt<br>No. | Туре | Treatment Name | Form<br>Conc | Form<br>Unit | Form<br>Type | Rate | Rate Unit | Appl<br>Code | Spray<br>Volume | Volume<br>Unit | Mix<br>Size | Mix<br>Unit |
|-------------|------------|------|----------------|--------------|--------------|--------------|------|-----------|--------------|-----------------|----------------|-------------|-------------|
| 2           | 2          | FUNG | Tub            | 250          | G/L          | EC           | 0.5  | L/ha      | ABC          |                 |                |             |             |
| 3           | 3          | FUNG | Tub            | 250          | G/L          | EC           | 1    | L/ha      | ABC          |                 |                |             |             |
| 4           | 4          | FUNG | Tilt 250       | 250          | G/L          | EC           | 0.5  | L/ha      | ABC          |                 |                |             |             |
| 5           | 5          | FUNG | Mico 60        | 600          | G/L          | EC           | 1.5  | L/ha      | AB           | 250             | L/HA           | 2.65        | Liters      |

| Reps. 4 Appl Code. A Plois. 2.5 by 10 f |
|-----------------------------------------|
|-----------------------------------------|

| Trt | Treatment       | Form For  | n Form | Rate      | Appl | Spray    | Mix         | Amt Product | Rep |     |     |     |
|-----|-----------------|-----------|--------|-----------|------|----------|-------------|-------------|-----|-----|-----|-----|
| No. | Name            | Conc Unit | Туре   | Rate Unit | Code | Volume   | Size        | to Measure  | 1   | 2   | 3   | 4   |
| 3   | Tub             | 250 G/L   | EC     | 1 l/ha    | ABC  | 200 L/ha | 2.15 liters | 10.75 ml/mx | 101 | 202 | 301 | 402 |
| 1   | Untreated Check |           |        |           | ABC  |          |             |             | 102 | 205 | 303 | 401 |
| 4   | Tilt 250        | 250 G/L   | EC     | 0.5 l/ha  | ABC  | 200 L/ha | 2.15 liters | 5.375 ml/mx | 103 | 204 | 305 | 404 |
| 2   | Tub             | 250 G/L   | EC     | 0.5 l/ha  | ABC  | 200 L/ha | 2.15 liters | 5.375 ml/mx | 104 | 201 | 302 | 403 |
| 5   | Mico 60         | 600 G/L   | EC     | 1.5 l/ha  | AB   | 250 L/HA | 2.65 Liters | 15.9 ml/mx  | 105 | 203 | 304 | 405 |

### Spray/Seeding Plan Report

Product Amount is bold font when unit is:

- Scaled differently: ml vs. μl
- Has a different unit basis: /4 pl vs. /mx

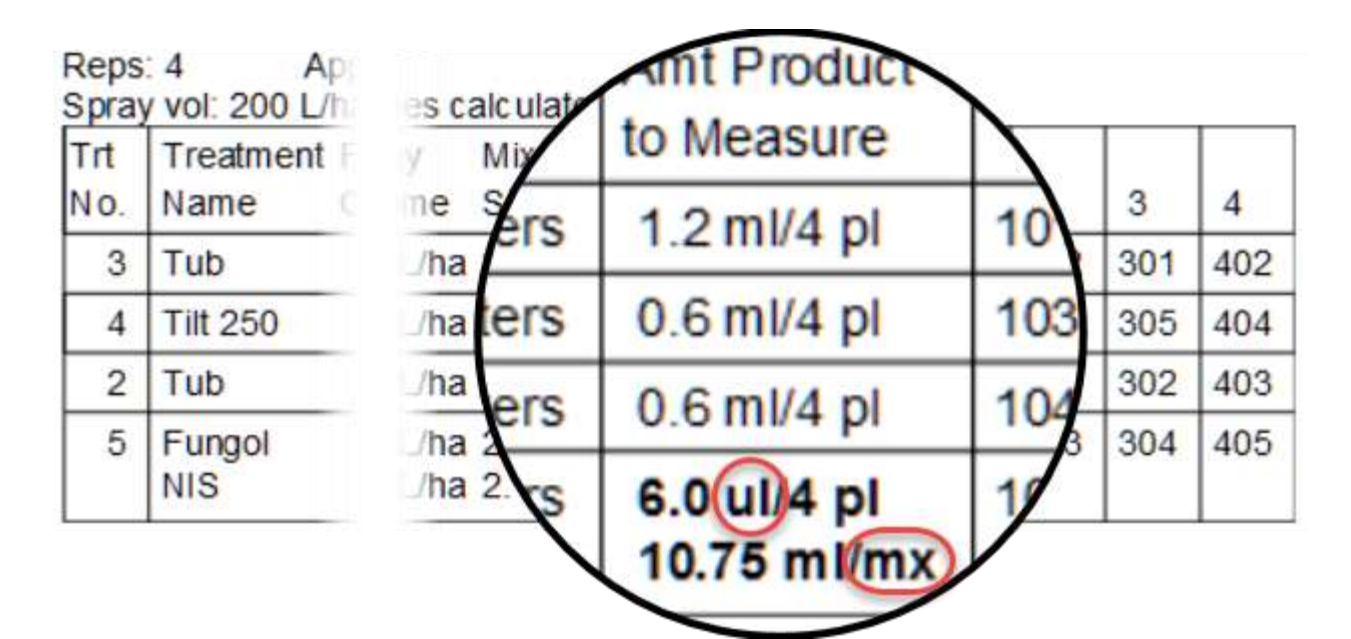

32

Jan. 2017

#### **Product Amount Totals**

# Form Unit also differentiates products in the Product Amount Totals table

| Amount* | Unit | Treatment Name | Form Conc | Form Unit | Form Type | Lot Code |
|---------|------|----------------|-----------|-----------|-----------|----------|
| 2.805   | ml   | Banvel 720     | 350       | gA/L      | L         |          |
| 4.740   | ml   | FallowMaster   | 250       | gA/L      | SC        |          |
| 2.814   | mI   | Marksman       | 385       | gA/L      | F         |          |
| 0.584   | ml   | Clarity        | 58        | %         | SC        |          |

#### **Print Reports**

#### Option to:

- Include median with treatment mean on single trial AOV report, and
- Also include median on multi-trial ST (Summary Across Trials) AOV reports
- Median helps identify when a single value is "distorting" the mean

#### Mean vs. Median Example

- Phytotoxicity data set: 0 0 0 5 20
   Mean 5
   Median 0
- % control data set: 50 90 90 90 95
   Mean 83
   Median 90
- "Balanced data set": 5 10 15 20 25
   Mean 15
   Median 15

#### Assessment Data Editor

# Assessment Data view to hide data columns in which there are <u>no differences</u> <u>between treatments</u>

| Seneral Study List |              | ont View  | nt View Site Description View |              | Assessment Data View        |       |
|--------------------|--------------|-----------|-------------------------------|--------------|-----------------------------|-------|
| Colum              | n filter     |           | _                             | Data origin  |                             |       |
| Prom               | pt           | Visible ^ |                               | Both         | ~                           |       |
| Crop               | Code         | •         |                               | 1            |                             | _     |
| BBCH               | H Scale      |           |                               | Entry status |                             |       |
| Crop               | Scientific N |           |                               | Both         |                             | ~     |
| Crop               | Crop Name    |           |                               | Hide column  | s with no treatment differe | ences |
| Crop               | Variety      |           |                               | ~            |                             | _     |
#### **Assessment Data Editor**

#### Before:

|        |       | 1             | 2             | 3             | 4             |
|--------|-------|---------------|---------------|---------------|---------------|
|        |       | ×             | ×             | SEPTTR        | SEPTTR        |
|        |       | LEAF C        | PLANT 🚽 C 🚽   | LEAF3 P       | LEAF3 M P M   |
|        |       | Jul-15-2014 🛛 | Jul-15-2014 🛛 | May-13-2014 😽 | Jun-18-2014 🗸 |
|        |       | PHYGEN M      | VIGOR         | PESSEV        | PESSEV        |
|        | % 🗸 % |               | %             | %             | %             |
| Plot - | Trt   | 1             | 2             | 3             | 4             |
| 101    | 3     | Ó             | 100           | 1.00          | 0.80          |
| 102    | 1     | 0             | 100           | 10.00         | 7.70          |
| 103    | 4     | 0             | <del>50</del> | 1.00          | 1.10          |
| 104    | 2     | 0             | 100           | 0.00          | 1.20          |
| 105    | 5     | 0             | 100           | 10.00         | 1.70          |
| 201    | 2     | 0             | 100           | 0.00          | 1.20          |
| 202    | 3     | 0             | 100           | 2.00          | 0.90          |
| 203    | 5     | 0             | 100           | 0.00          | 3.30          |
| 204    | 4     | 0             | 100           | 5.00          | 1.70          |
| 205    | 1     | 0             | 100           | 3.00          | 9.50          |

#### After: 3 5 4 SEPTTR V ZZ SEPTTR SEPTTR V P P LEAF2 V P V LE LEAF3 LEAF3 May-13-2014 Jun-18-2014 🗸 Jul-2-2014 🔽 Ju AR PESSEV PESSEV PESSEV **№**A **v** % **8**% % Plot - Trt 3 4 5 3 1.00 101 0.80 0.40 20. 102 1 10.00 7.70 9.90 10. 103 4 1.00 1.10 1.60 10. 2 104 0.00 1.20 0.00 80. 105 5 10.00 1.70 7.40 0.0 201 2 0.00 1.20 1.20 20 202 3 2.00 0.90 0.10 20. 203 5 0.00 3.30 2.90 0.0 204 4 5.00 1.70 3.00 70. 205 1 3.00 9.50 16.00 0.0

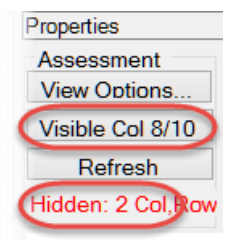

37

All values the same or missing/blank (50 in column 2 is "damaged" so is missing) Jan. 2017

#### Assessment Data Editor

|   |        |     | 3         |      | 4        | ł   |      | 5         | j |     |             |
|---|--------|-----|-----------|------|----------|-----|------|-----------|---|-----|-------------|
|   |        |     | SEPTTR    | M    | SEPTTR   |     | M    | SEPTTR    |   | M   | <b>Z</b> Z  |
|   |        |     | LEAF3     | PM   | LEAF3    | ✓ P | Y    | LEAF2     | M | • • | LE          |
|   |        |     | May-13-20 | 14 🖌 | Jun-18-2 | 014 | M    | Jul-2-201 | 4 | M   | Ju          |
|   |        |     | PESSEV    | Y    | PESSEV   |     | Μ    | PESSEV    |   | Μ   | AR          |
|   |        |     | %         | Y    | %        |     | M    | %         |   | M   | <b>%</b> A  |
| 1 | Plot - | Trt | 3         |      | 4        | ţ   |      | 5         | ; |     |             |
|   | 101    | 3   | 1.00      |      | 0.80     |     |      | 0.40      |   |     | <b>2</b> 0. |
|   | 102    | 1   | 10.00     |      | 7.70     |     |      | 9.90      |   |     | 10.         |
|   | 103    | 4   | 1.00      |      | 1.10     |     |      | 1.60      |   |     | 10.         |
|   | 104    | 2   | 0.00      |      | 1.20     |     |      | 0.00      |   |     | 80.         |
|   | 105    | 5   | 10.00     |      | 1.70     |     |      | 7.40      |   |     | <b>0</b> .0 |
|   | 201    | 2   | 0.00      |      | 1.20     | -   | Colu | mn filter |   |     |             |
|   | 202    | 3   | 2.00      |      | 0.90     |     | Pro  | mpt       |   |     |             |
|   | 203    | 5   | 0.00      |      | 3.30     |     | Pa   | rt Rated  |   |     |             |
|   | 204    | 4   | 5.00      |      | 1.70     |     | Ra   | ting Date |   |     |             |
|   | 205    | 1   | 3.00      |      | 9.50     |     | Ra   | ting Time |   |     |             |
| 1 |        |     |           |      |          |     | Ra   | ting Type |   |     |             |

Properties Assessment View Options... Visible Col 8/10 Refresh Hidden: 2 Col, Pow Click this "Visible Col" button to choose between displaying:

- All data columns, or
- A view that temporarily hides some columns

| .20 | Column filter        |        |       |               | Data aviain                                |
|-----|----------------------|--------|-------|---------------|--------------------------------------------|
| .90 | Prompt               | Match  | Sort  | Visible \land |                                            |
| .30 | Part Rated           | (All)  |       | ✓             | enginar                                    |
| .70 | Rating Date          | (All)  |       | ✓             | Entry status                               |
| .50 | Rating Time          | (All)  |       |               | Data                                       |
|     | Rating Type          | PESSEV |       | ✓             | Hide columns with no treatment differences |
|     | Rating Unit          | (All)  |       | ✓             |                                            |
|     | Osmala Oine Ulait    | (All)  |       |               |                                            |
|     | Sample Size, Unit    | (All)  |       |               |                                            |
|     |                      |        |       |               |                                            |
|     |                      | Clear  | Clear | Show All      |                                            |
|     | Display sort as tabs |        |       | Hide All      | appre match 38                             |
|     |                      |        |       |               | JO                                         |

#### **Assessment Data Editor**

SUMSUB ARM Action Code *sums* instead of *averages* subsamples when viewing 1 value per plot on editor or reports:

#### 5 subsamples

| As  | sessm  | ent Dat  | a - Lin | e 8 |        |     |        |      |  |  |  |
|-----|--------|----------|---------|-----|--------|-----|--------|------|--|--|--|
| Co  | lumn l | Number   | 5       |     |        |     |        | 2    |  |  |  |
| Pa  | rt Ass | essed    |         |     |        |     | FRUIT  | ~ P  |  |  |  |
| As  | sessm  | ent Da   | te      |     |        |     | 05/17/ | 2014 |  |  |  |
| As  | sessm  | ent Typ  | be      |     |        |     | COUINS |      |  |  |  |
| As  | sessm  | ent Uni  | t       |     |        |     | NUMBE  | ER   |  |  |  |
| Nu  | mber   | of Subs  | ample   | 5   |        |     | 5      |      |  |  |  |
| Trt | -Eval  | Interval | 1       |     |        |     | 3 DA-A |      |  |  |  |
| AF  | RM Ac  | tion Co  | des     |     |        |     |        |      |  |  |  |
| +   | Sub    | Rep      | Blk     | Col | Plot - | Trt |        | 2    |  |  |  |
| -   | 1      | 1        | 1       | 1   | 101    | 2   | 108.0  |      |  |  |  |
|     | 2      | 1        | 1       | 1   | 101    | 2   | 65.0   |      |  |  |  |
|     | 3      | 1        | 1       | 1   | 101    | 2   | 48.0   |      |  |  |  |
|     | 4      | 1        | 1       | 1   | 101    | 2   | 93.0   |      |  |  |  |
|     | 5      | 1        | 1       | 1   | 101    | 2   | 76.0   |      |  |  |  |

| Fi     | rs  | t sub      |
|--------|-----|------------|
|        |     |            |
|        |     | 2          |
|        |     | FRUIT V P  |
|        |     | 05/17/2014 |
|        |     | COUINS     |
|        |     | NUMBER     |
|        |     | 5          |
|        |     | 3 DA-A     |
|        | -   |            |
| Plot - | Trt | 2          |
| 101    | 2   | 108.0      |
| 102    | 1   | 165.0      |
| 103    | 3   | 70.0       |
| 104    | 4   | 55.0       |
|        | -   | 10.0       |

#### Sum of subs

|       |     | 2          |
|-------|-----|------------|
|       |     | FRUIT V P  |
|       |     | 05/17/2014 |
|       |     | COUINS     |
|       |     | NUMBER     |
|       |     | 5          |
|       |     | 3 DA-A     |
|       | (   | SUMSUB     |
|       |     |            |
| lot - | Trt | 2          |
| 01    | 2 ( | 390.0      |
| 02    | 1   | 165.0      |
| 03    | 3   | 70.0       |
| 04    | 4   | 55.0       |
| 05    | 5   | 12.0       |
|       |     |            |

#### **Assessment Sorts**

- Sort data by any 'plot' experimental unit description column
- Click heading once for ascending sort, click again for descending sort

| + | Sub | Rp | ) Bk | Col | Plot | Trt | 3     |
|---|-----|----|------|-----|------|-----|-------|
|   | 1   | 4  | 4    | 5   | 405  | 5   | 10.00 |
| Þ | 1   | 4  | 4    | 4   | 404  | 4   | 0.00  |
|   | 1   | 4  | 4    | 3   | 403  | 2   | 3.00  |
|   | 1   | 4  | 4    | 2   | 402  | 3   | 0.00  |
|   | 1   | 4  | 4    | 7   | 401  | 1   | 0.00  |
|   | 1   | 3  | 3    | 5   | 305  | 4   | 3.00  |
|   | 1   | 3  | 3    | 4   | 304  | 5   | 0.00  |
|   | +   |    |      |     | 202  | -   | 0.00  |

### **Assessment Sorts**

#### New sorts are Transform... Recalc Transformations also on right-click menu

Provides full list of sort orders from available 'Plot' experimental unit descriptors

Sort by (Ascending)...

Sort by (Descending)...

**\$1** 

**Z**1

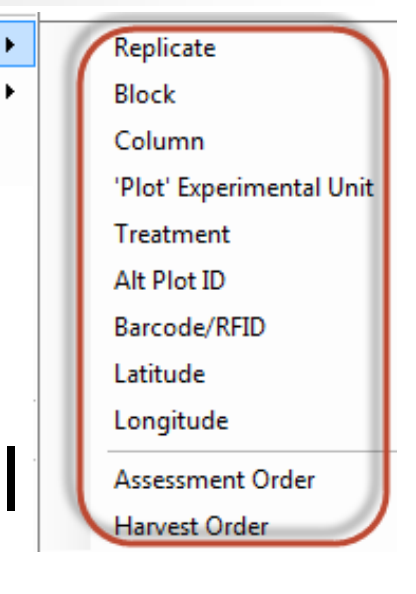

٠

- Tablet Data Entry mode: "Subsamples" data header label displays more columns
- Undo Assessment Comment, Barcode, GPS coordinate, and Damaged field changes
- Clear 'Damaged' flag from marked blocks
  Several outlier search panel fixes

- Range and Row columns are now copied when select Trial Map Plot Description copy button in range/row numbered trial
- New warning when cursor moves to top of a new column in current cursor order if a key press will overwrite existing data

- Warning when cursor moves to top of a new column in current cursor order if a key press will overwrite existing data
- Option to beep when cursor advances to a plot that changes movement direction for Assessment or Assessment Data View Data Collector Special Config Harvest sort order

Prompt

movement changes

tically rename images

#### AUDPC/SAUDPC calculates when all planned assessments are defined, yet only some contain data:

| Co  | lumn  | Number  | r    |     |        |     | 1             |   | 2             |   | 3            |   | 4             |   | 5             |   | 6 (Calculated | ) |
|-----|-------|---------|------|-----|--------|-----|---------------|---|---------------|---|--------------|---|---------------|---|---------------|---|---------------|---|
| Pe  | st Na | me      |      |     |        |     | Powdery milde | ~ | Powdery milde | ~ | Powdery mild | - | Powdery milde | > | Powdery milde | > | Powdery milde | ~ |
| As  | sessn | nent Da | te   |     |        |     | 06/08/2016    | ~ | 06/22/2016    | ~ | 07/05/2016   | ~ | 1             | ~ |               | ~ |               | ~ |
| As  | sessm | ent Typ | be   |     |        |     | COUDIS        | ~ | COUDIS        | > | COUDIS       | > | COUDIS        | ~ | COUDIS        | ~ |               | ~ |
| As  | sessn | nent Un | it . |     |        |     | %             | > | %             | > | %            | > | %             | > | %             | > | AUDPC         | ~ |
| Trt | -Eval | Interva | L    |     |        |     | 38 DA-A       |   | 52 DA-A       |   | 65 DA-A      |   | 80 DA-A       |   | 95 DA-A       |   |               |   |
| +   | Sub   | Rep     | Blk  | Col | Plot - | Trt | 1             |   | 2             |   | 3            | ( | 4             |   | 5             |   | 6 (Calculated | 0 |
| -   | 1     | 1       | 1    | 1   | 101    | 1   | 10            |   | 30            |   | 45           |   |               |   |               |   | 767.5         |   |
|     | 1     | 1       | 1    | 2   | 102    | 2   | 0             |   | 40            |   | 60           | 1 |               |   |               |   | 930.0         |   |
|     | 1     | 1       | 1    | 3   | 103    | 3   | 0             |   | 25            |   | 40           |   |               |   |               | ) | 597.5         |   |

#### Editor option to always start at column or header row 1 when selecting data columns or header rows

| General                | Study List                                     | File                          | Display                     | Editor     | Toolbar     | Send To    | Treatment View   | Site De |
|------------------------|------------------------------------------------|-------------------------------|-----------------------------|------------|-------------|------------|------------------|---------|
| General<br>Res<br>Auto | tore header<br>o-select for m<br>play personal | / descri<br>nove<br>list befo | ption field<br>pre master l | ist        |             |            |                  |         |
| Res                    | tore user-def                                  | fined va                      | lidation list               | filter and | sort        |            |                  |         |
| R                      | emember filte                                  | er and se                     | ort for curre               | nt sessio  | on only     |            |                  |         |
| 🗌 Disp                 | olay hidden fi                                 | elds in v                     | validation lis              | st dialog  |             |            |                  |         |
| 🗹 Left                 | justify numb                                   | er fields                     | in grids                    |            |             |            |                  |         |
| Alwa                   | ays start viev                                 | v at colu                     | umn one wi                  | nen seleo  | cting asses | sment data | columns or heade | r rows  |
| Disp                   | alay Study Ri                                  | ules as :                     | split windov                | v          |             |            |                  |         |

#### 'Data out of bounds' dialog identifies cause plus what action to take next

Data in column 1 must be within 0-100 when 'Rating Unit' is set to '%'.

Data in column 1 must be within 0-100 when the 'ARM Action Codes' contains 'P'.

1000

Select 'OK' after entering a number within current data boundaries for this column. Select 'Cancel' to keep the out of bound data and return to assessment editor to change the limits. Data in column 20 must be within 0-5 when 'Rating Unit' is set to '0-5'.

Data in column 1 must be within 1-10 when 'Scale Minimum' is set to '1' and 'Maximum Category' is set to '10'.

 Can continue pasting to add more assessment data into a data column that is already partially filled

#### **Assessment Map**

#### New 'Color by current treatment' option

- Easily review variation in each treatment
- Simpler to find position in each replicate for trial with many treatments

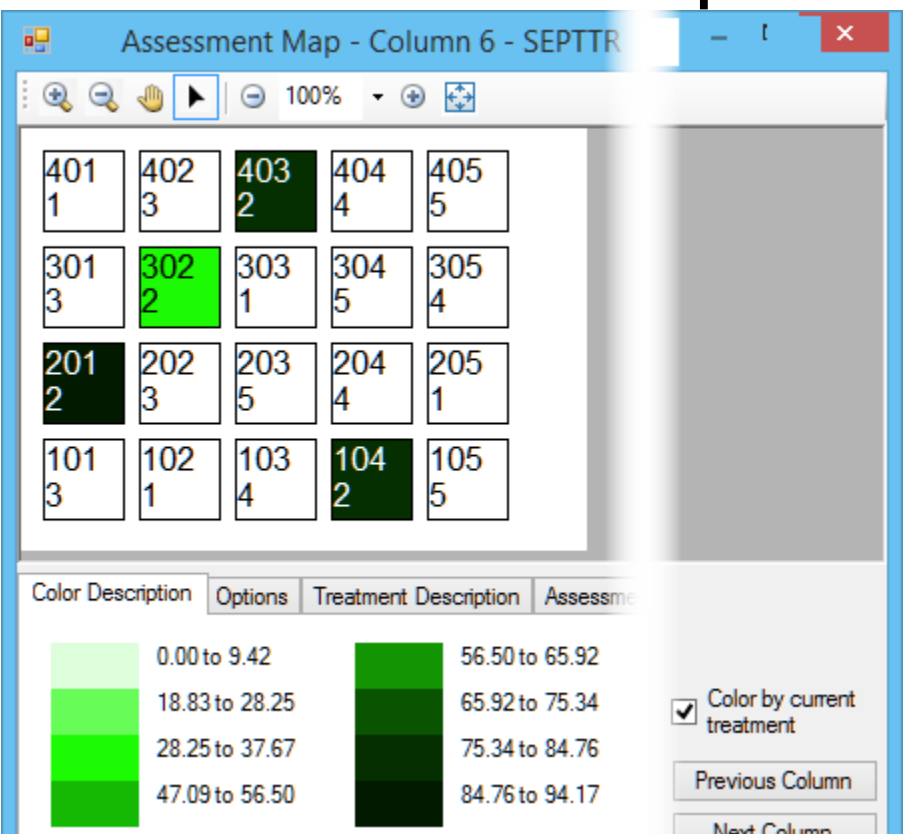

# **Convert Yield**

- Auto-fills 'Adjust to dry moisture percent' option from '% Standard Moisture' in Crop Description of the Site Description
- Converted yield is now 0 when original weight is 0 and adjusted moisture is missing

## **Excel Rating Shells**

# Can be Pushed and Pulled as Excel \*.xlsx using 'File type to save' option:

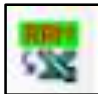

Push Trial to Excel Rating Shell

| Push Trial to Excel Rating Shell Options |
|------------------------------------------|
| Save trial rating shell to               |
| File type to save:      xlsx      xlsx   |

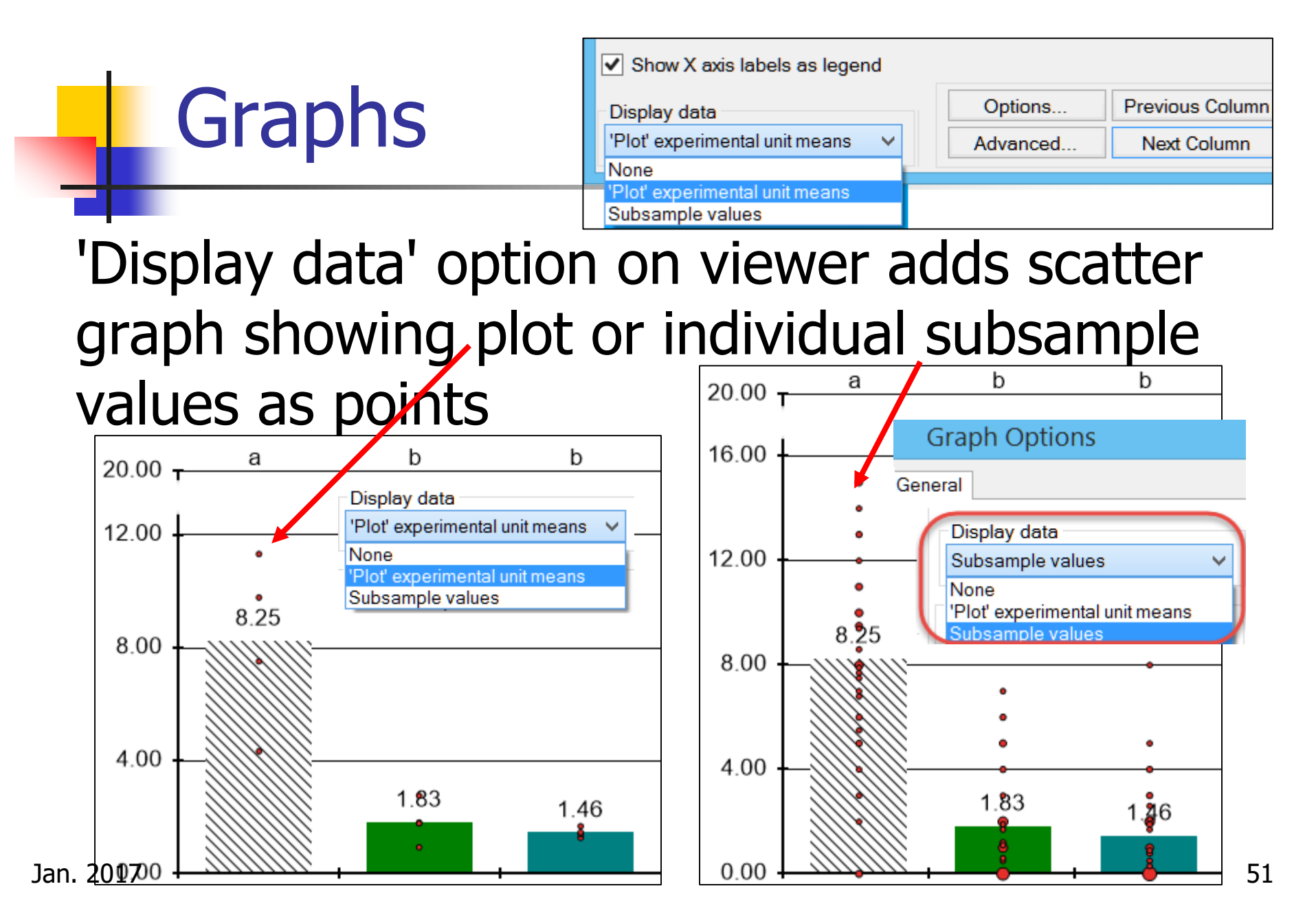

#### **Box-Whisker Graph**

#### 'Box percentiles' and 'Outliers based on' options of 'Plot' or 'Subsamples' for boxwhisker

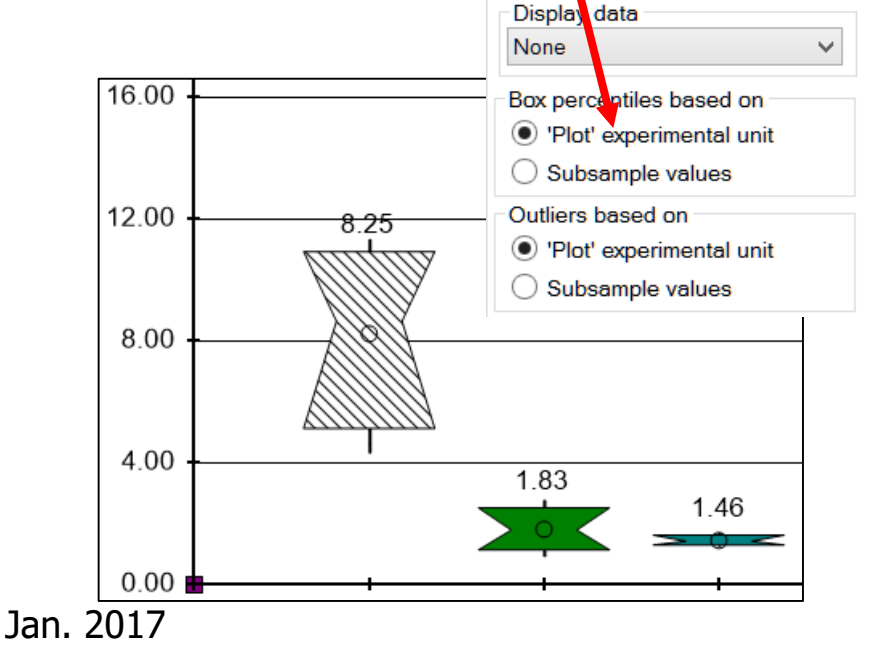

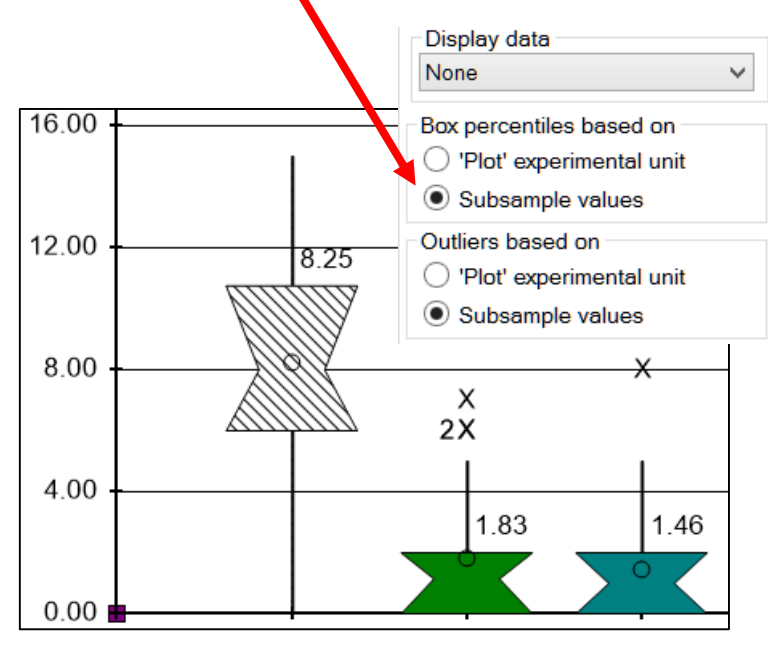

# Graphs

New 'Size to Fit' buttonre-sizes and re-positions graph to fit current window

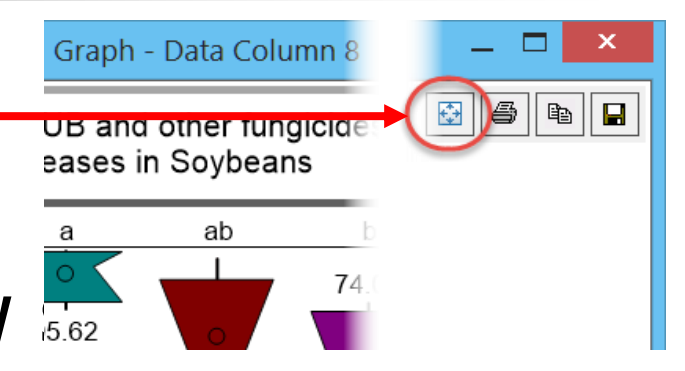

Use 'Show X axis labels as legend' to better display detailed treatment information or many treatments

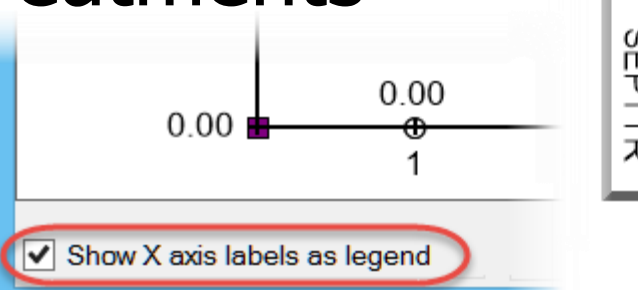

|   | X | Untreated Check                   |
|---|---|-----------------------------------|
| ŝ | 2 | Tub 0.5 L/ha                      |
| P | 3 | Tub 1 L/ha                        |
| 뉬 | 4 | Tilt 250 0.5 L/ha                 |
|   | 5 | Mico 60 1.5 L/ha;Fungol 1.25 L/ha |
|   |   |                                   |

# Graphs

Format data labels on Bar and Line graphs based on 'Number of Decimals' specified in the Assessment column - avoids displaying too many decimal digits for calculated data columns

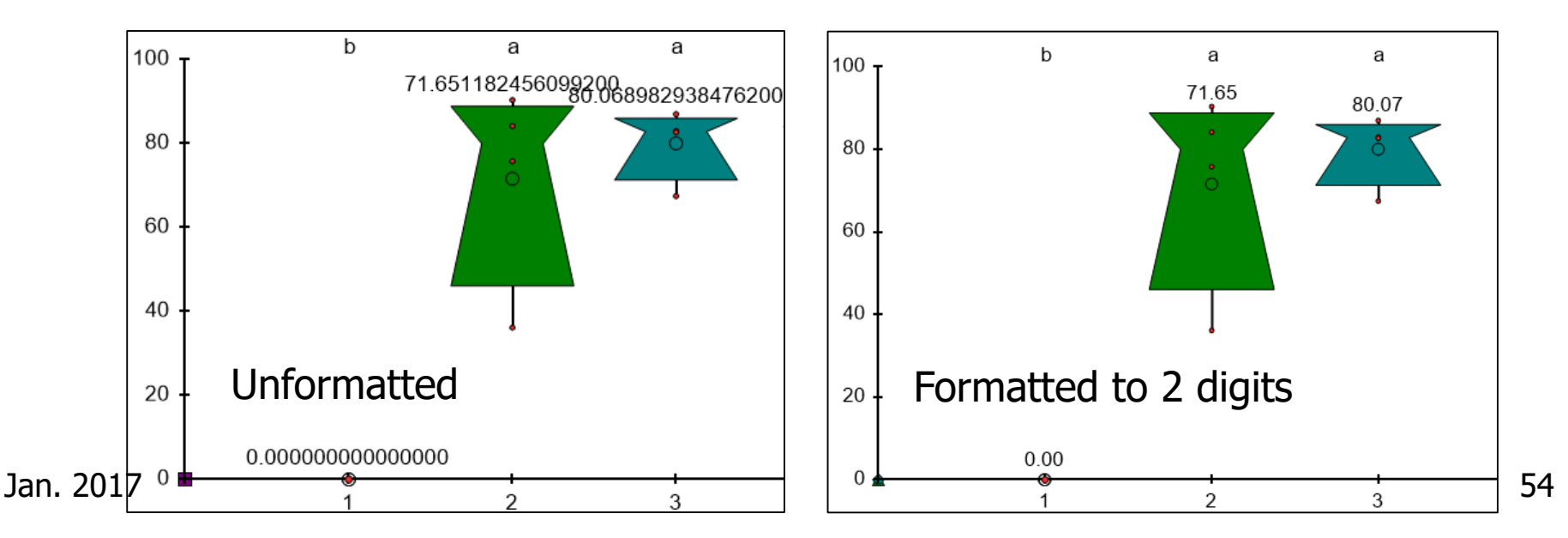

# Merge from Study - Use to:

- Build new protocol (trial plan) from a similar existing study
  - Even from a sponsor's customized protocol
- Add assessment headers (description)
- Add location, soil, and/or moisture from another trial in same field
- Combine 2+ identical trials at different locations into split-plot trial

#### Treatments

#### Clearer message when trial treatments change will unbalance multi-factor trial:

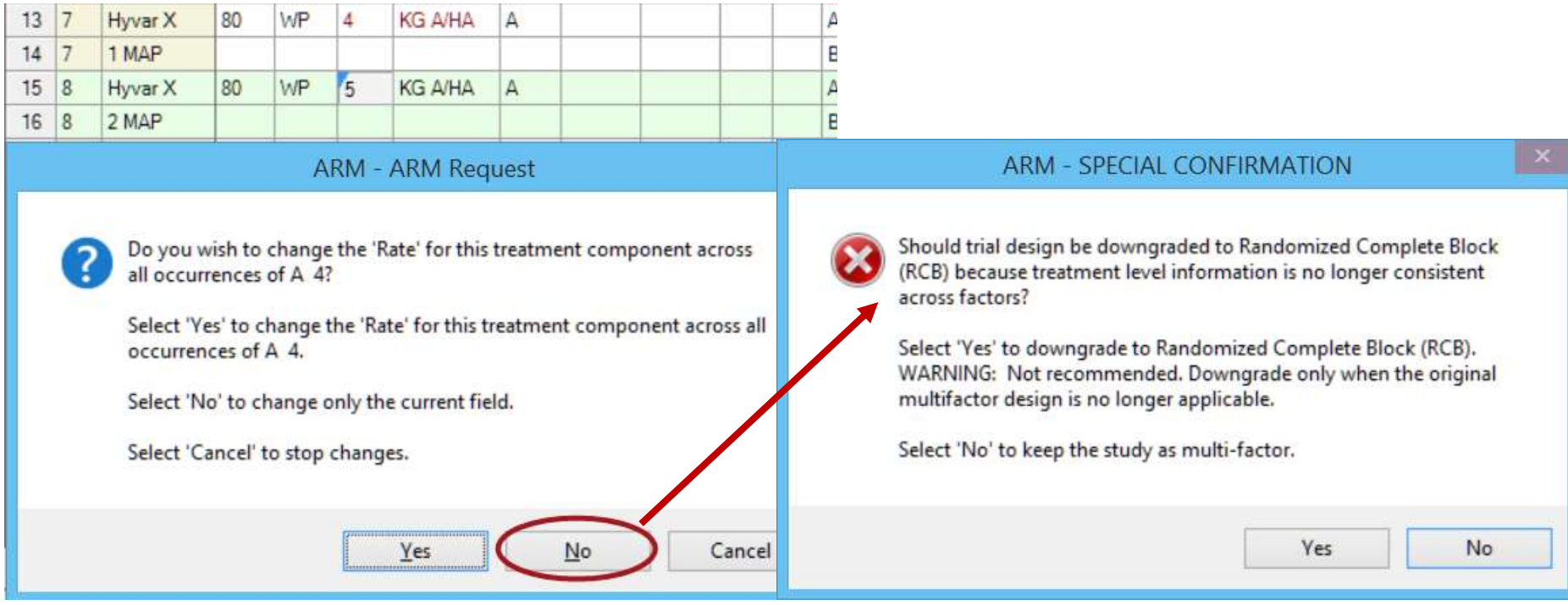

Jan. 2017

#### Treatments

- 'Mixed' formulation concentration unit for pre-mixed products that contain different concentration units, such as g AI/L + BCFU/mL.
- Calculate Other Rate for Units ending in 'Row-m' or 'Row-FT'
- Calculate Other Rate even when 'Calculated Mix Size' in Settings is 0

#### Edit - Delete Treatments

# Selected treatments are marked to better show which treatments will be deleted

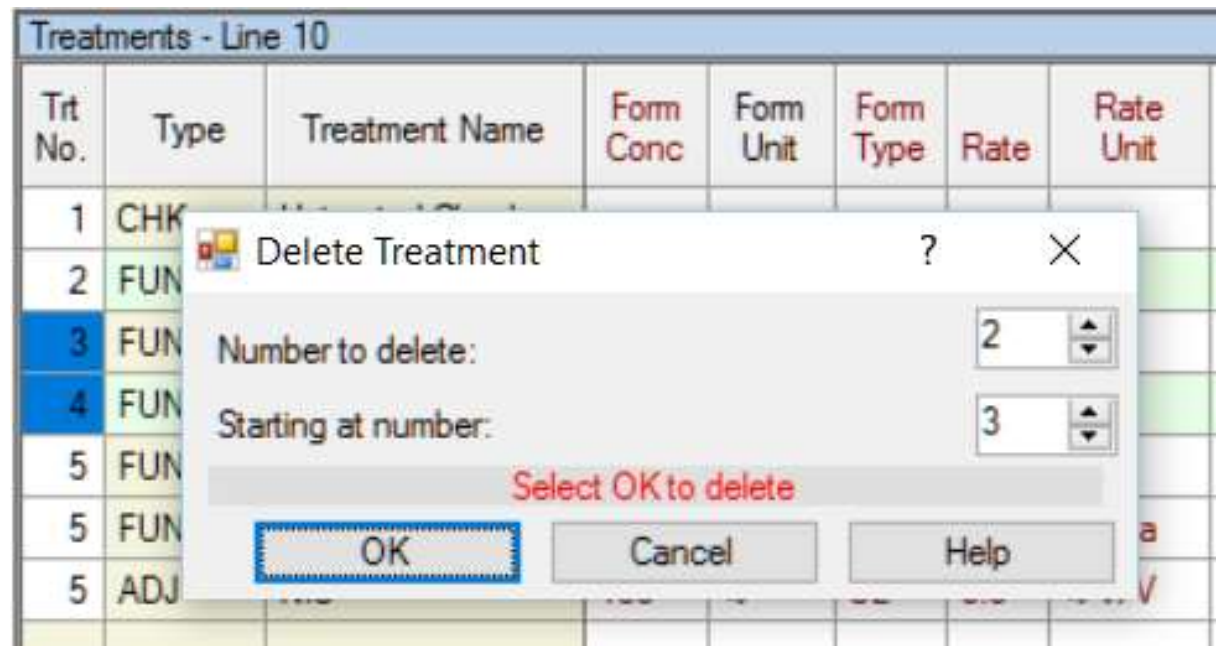

### Site/Protocol Description

- Grid columns auto-size to fit text in repeating section grids after pasting, such as when paste weather data
- Read-only grid fields display in italic font

|                          |         | А     |          | В     |          | С     |         | D     |
|--------------------------|---------|-------|----------|-------|----------|-------|---------|-------|
| Application Date:        | 04/02/2 | 014   | 04/12/20 | 014   | 04/23/20 | 014   | 05/03/2 | 014   |
| Crop 1 Code, BBCH Scale: | MABSD   | BPOM  | MABSD    | BPOM  | MABSD    | BPOM  | MABSD   | BPOM  |
|                          |         |       |          |       |          |       |         |       |
| Leaf Wall Area Linit     | 129/13  | m2/ha | 16129    | m2/ha | 16129    | m2/ha | 16129   | m2/ha |

| Leaf Wall Area, Unit: | 12903         | m2/ha | 16129           | m2/ha | 16129   | m2/ha | 16129           | m2/ha |  |
|-----------------------|---------------|-------|-----------------|-------|---------|-------|-----------------|-------|--|
| LWA Formula:          | 10000/3.1*2*2 |       | 10000/3.1*2.5*2 |       | 10000/3 | 12.52 | 10000/3.1*2.5*2 |       |  |

Site/Protocol Description Application Equipment tab

Message to enter Mix Size per '/10000 m2 LWA' when Application Volume is 'L/10000 m2 LWA'

- Mix Size auto-copied from Settings only when Application Volume in Site Description is same as Settings
- 'Application Volume Unit' and 'Mix Size Unit' fields auto-filled only when associated value field contains an entry

# Site/Protocol Description Rich Text Comments

#### Automatically sized to match print margins

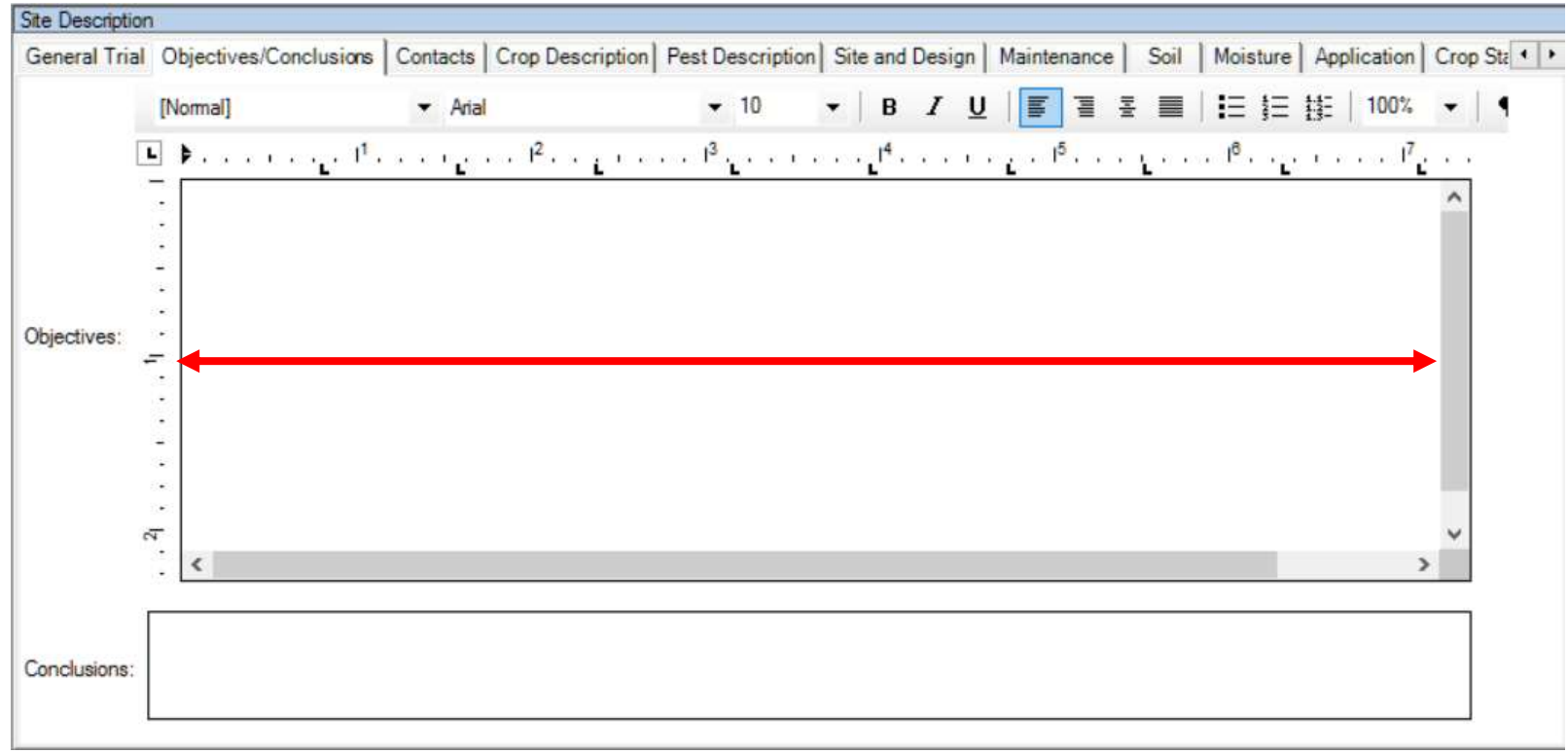

# 'Set GPS' button records location of:

- Current data value
- Current plot

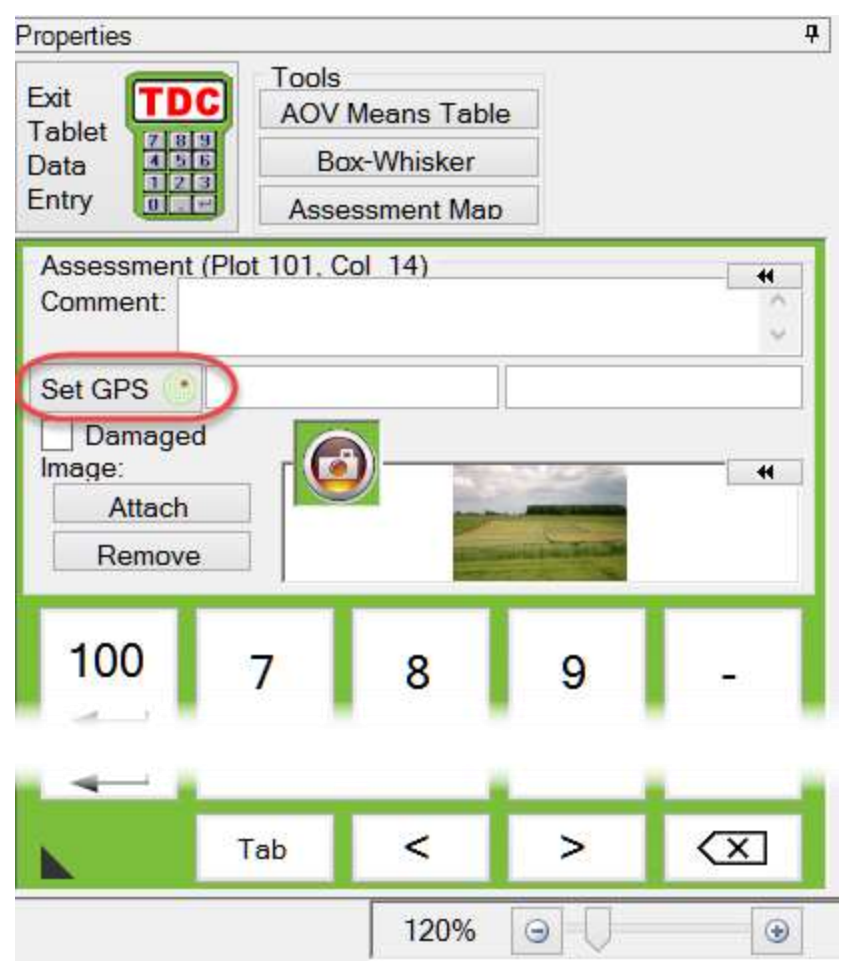

# Starting 'Tablet Data Entry' mode displays a wizard to also define 'Image Auto-Capture', reducing number of steps to take pictures

| Tablet Data Entry Options                                                                                                    | Tablet Data Entry - Image Options                                                                                                    |  |  |  |  |  |  |  |
|----------------------------------------------------------------------------------------------------|----------------------------------------------------------------------------------------------------|--|--|--|--|--|--|--|
| Sort order         'Plot' experimental unit <ul> <li>Assessment (Serpentine within blocks)</li> <li>Treatment</li> <li>Harvest (Serpentine across blocks)</li> </ul> Cursor order       By column across 'Plot'       Across columns within subsample         Image: Across columns within 'Plot'       Image: Across columns within 'Plot'       Image: Across columns within 'Plot' | <ul> <li>Copy to trial folder Rename image</li> <li>File name components</li> <li>Trial ID: 1 Plot: 4</li> <li>Trt: 2 Sub: 5</li> <li>Asm. Date: 3</li> <li>Add T, P, S (Trt, Plot, Sub) prefix to file name components</li> </ul> |  |  |  |  |  |  |  |
| <ul> <li>Show shortcut keys on tablet data entry keypad</li> <li>Record current GPS location when entering assessment data</li> <li>Trial backup interval ('Plot' experimental units): 1</li> </ul>                                                                                                    | G-All7_Fung_T0003_25-Jan-2016_P101  Number of images per 'Plot' experimental unit within an assessment column:                                                                                                    |  |  |  |  |  |  |  |
| Help Cancel Next >                                                                                                    | Cancel < Back Finish                                                                                                    |  |  |  |  |  |  |  |

- Starting Tablet Data Entry automatically starts camera app in Windows 10
- Remembers ARM + camera app size and position for both landscape & portrait mode
- Larger text on 'Copy Down', 'Missing', 'Enter', and 'Tab' keypad buttons
- Several more data column and editor sizing and scrolling enhancements

- Auto-open Camera app (Windows 10+)
- 'Audible verification of key press' makes a 'click' sound when each TDC keypad button is pressed

|      | ablet Data Entry Options                                                     |
|------|------------------------------------------------------------------------------|
| S    | ort order                                                                    |
|      | Record current GPS location when entering assessment da                      |
| Ø    | Automatically launch Windows Camera app<br>Audible verification of key press |
| Tria | al backup interval ('Plot' experimental units): 1 🖨                          |

# **Tablet Hardware**

# HarvestMaster Mesa<sup>2</sup>

- 7 inch Windows 10 tablet
- Waterproof, dustproof
- Released 2Q2016

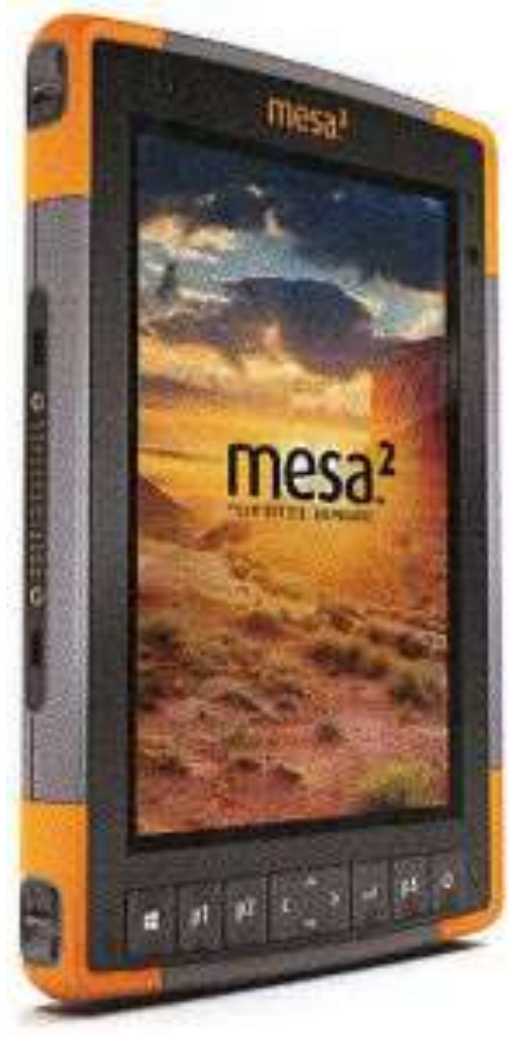

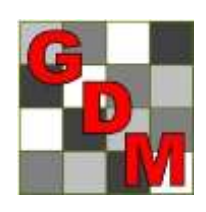

### GDM and HarvestMaster

ARM Connect to HarvestMaster Mirus Software:

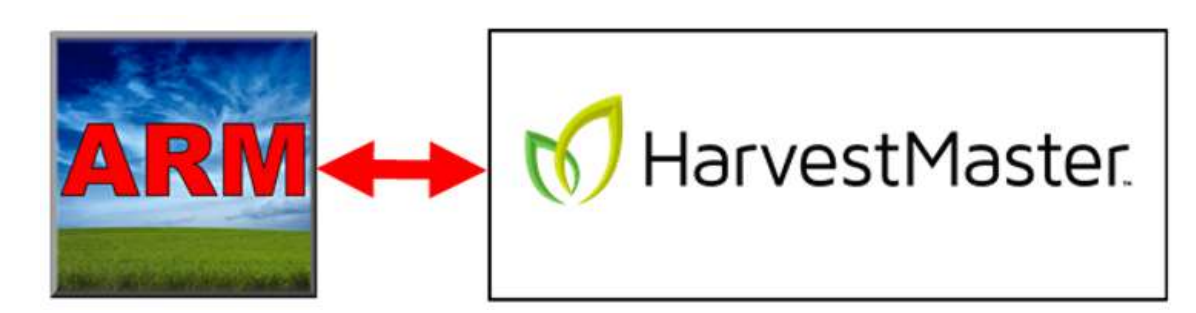

- ARM pushes field or trial map to Mirus
- Mirus uses with:
  - HarvestMaster Harvest Data Systems
  - Research sprayers
  - Other research equipment
- Mirus pushes harvest results to ARM

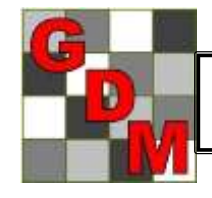

Details at GDM and HarvestMaster booths in exhibit hall

# **Connect with Mirus**

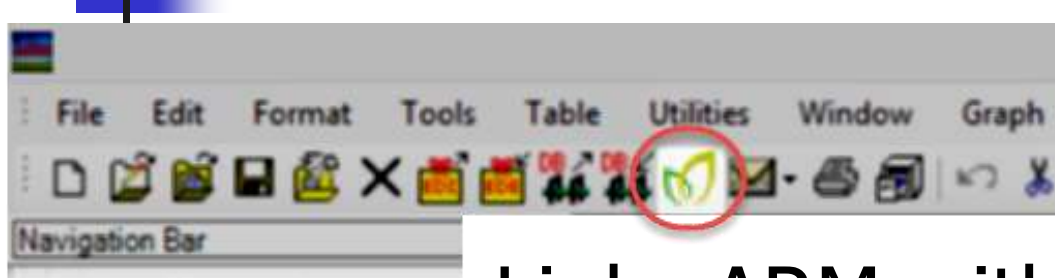

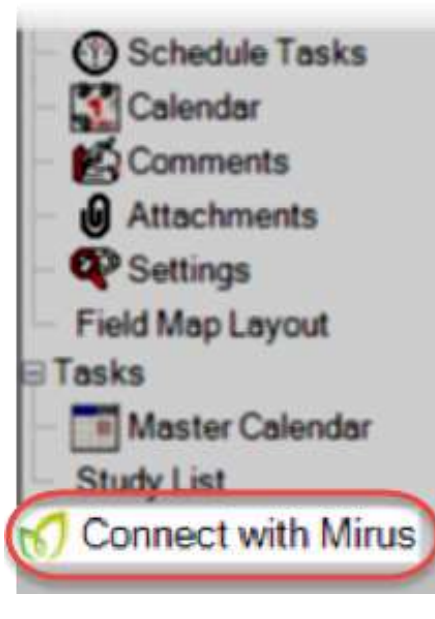

Links ARM with HarvestMaster's Mirus<sup>™</sup> Field Data Collection software

 ARM toolbar and Navigation Bar shortcuts

Simple 'push' and 'pull' connector

### **Connect with Mirus**

#### Wizard interface for simplicity

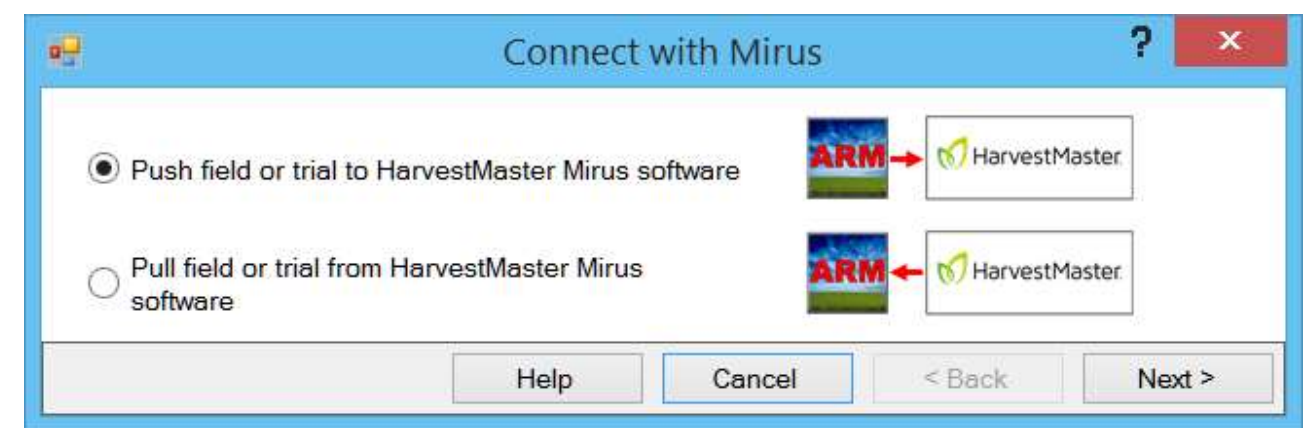

#### Choose field or trial(s) from Study List

 Study List

 Select trial(s) to push to HarvestMaster Mirus software.

 Field Map
 Location
 Crop Code
 Study ID

 Shipman, IL 62012
 TRZAW
 AUDPC\_2

 Brighton, IL 62012
 TRZAW
 AUDPC\_3

### **Connect with Mirus**

Major improvements to ARM field map to support layout and harvest of multi-trial fields, such as:

- Plot grid for trial layout
- Drag to arrange trials
- Use GPS trial coordinates

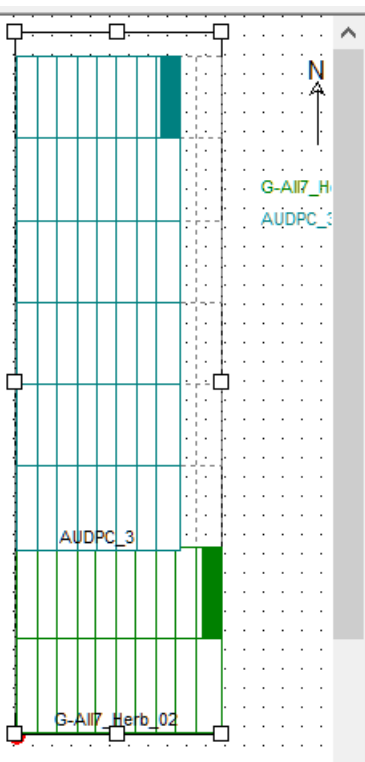

# Supports Larger Trials

- Up to 9999 treatments per trial (previously 999, then 2500)
- Up to 32,767 data columns per trial (previously limited to 999 on some dialogs, such as when inserting data

| columns |
|---------|
|---------|

| 🖳 Insert Column     |        | ? ×    |
|---------------------|--------|--------|
| Number to insert:   |        | 20 🜲   |
| Starting at number: |        | 1050 🖨 |
| ОК                  | Cancel | Help   |

# High Contrast Display Button

- High contrast display
   button on ARM toolbar, changes between:
  - Standard display colors, and

lan. 2017

- Windows High Contrast colors
- Can improve readability in bright sunlight

| File Edit Format         | Tools    | Table   | Utilities    | Window   | Graph  | Add-I     | ns  | Help | ) |                                                                                                    |     |   |       |          |
|--------------------------|----------|---------|--------------|----------|--------|-----------|-----|------|---|----------------------------------------------------------------------------------------------------|-----|---|-------|----------|
| 🗄 🖿 🙋 📷 🖪 🏄              | EDE EDE  | DE DE   | <b>-</b>     | 5 5      | EP.    | <b>11</b> | 1 2 | •    | Z |                                                                                                    | à 💰 | X | -     | X        |
| Navigation Bar           |          | Assess  | ment Data    | -Line 11 | ****** |           |     |      |   | en de la companya de la companya de la companya de la companya de la companya de la companya de la companya de |     |   |       |          |
| ARM                      | <b>^</b> | Column  | Number       |          |        |           | 1   |      |   |                                                                                                    | 2   |   |       | 3        |
| Header                   |          | Pest Ty | ype          |          |        |           |     |      |   | •                                                                                                    |     |   | D     | Diseas   |
| - 🥌 Treatments           |          | Pest Co | ode          |          |        |           |     |      |   |                                                                                                    |     |   | SEPT  | TR       |
| E Site Description       |          | Pest So | cientific Na | me       |        |           |     |      | Ŀ |                                                                                                    |     |   | Mycos | phaerel  |
| General Trial            |          | Pest N  | ame          |          |        |           |     |      | Ŀ |                                                                                                    |     |   | Speck | led leaf |
| - Objectives/Conclusions |          | Crop C  | ode          |          |        | TRZAW     | V   |      | • | TRZA                                                                                                    | W   |   | TRZA  | W        |
### 'Save As' Enhancements

- Protect study rules supported only in ARM 2016/2015 or newer by preventing saving in ARM 9 format\*
- No longer prompts about overwriting existing study file when keeping the same name and changing version
- Defaults to .prt0/.dat0 in ARM 2017+
- \* ARM 9 became obsolete and unsupported after December 31, 2016

### **GDMdef Study Definitions**

 GEP Accreditation Link field on General Trial tab of site description: click on General Trial arrow to display certificate

GEP Accreditation Link: http://gepcertibase.eu/certificate/download/1

Crop & Pest code lists include links to EPPO species database: click link to open

#### 🖳 Crop Code Master List (Crops)

| Crop Code | Crop Scientific Name | Crop Name    | Language | Online Reference                |
|-----------|----------------------|--------------|----------|---------------------------------|
| TRZAW     | wheat (winter)       | Winter wheat | IE       | https://gd.eppo.int/taxon/TRZAW |
| TRZAX     | Triticum aestivum    | Soft wheat   | IE       | https://gd.eppo.int/taxon/TRZAX |
| TRZDU     | Triticum durum       | Durum wheat  | IE       | https://gd.eppo.int/taxon/TRZDU |

### **GDMdef Study Definitions**

## Added Köppen-Geiger climate zones to new Climate Zone master list

Climate Zone Master List (SART)

| Climate Zone | Climate Zone | Туре | Online Reference |
|--------------|--------------|------|------------------|
|--------------|--------------|------|------------------|

| Aw  | Tropical Savannah                      | Köppen-Geiger | http://koeppen-geiger.vu-wien.ac.at |
|-----|----------------------------------------|---------------|-------------------------------------|
| BSh | Arid Steppe Hot                        | Köppen-Geiger | http://koeppen-geiger.vu-wien.ac.at |
| BSk | Arid Steppe Cold                       | Köppen-Geiger | http://koeppen-geiger.vu-wien.ac.at |
| BWh | Arid Desert Hot                        | Köppen-Geiger | http://koeppen-geiger.vu-wien.ac.at |
| BWk | Arid Desert Cold                       | Köppen-Geiger | http://koeppen-geiger.vu-wien.ac.at |
| Cfa | Temperate, Perennial Rain, Hot Summer  | Köppen-Geiger | http://koeppen-geiger.vu-wien.ac.at |
| Cfb | Temperate, Perennial Rain, Warm Summer | Köppen-Geiger | http://koeppen-geiger.vu-wien.ac.at |
| Cfc | Temperate, Perennial Rain, Cold Summer | Köppen-Geiger | http://koeppen-geiger.vu-wien.ac.at |
| Csa | Temperate, Dry, Hot Summer             | Köppen-Geiger | http://koeppen-geiger.vu-wien.ac.at |
| Csb | Temperate, Dry, Warm Summer            | Köppen-Geiger | http://koeppen-geiger.vu-wien.ac.at |
| Cwa | Temperate, Dry Winter, Hot Summer      | Köppen-Geiger | http://koeppen-geiger.vu-wien.ac.at |
| Cwb | Temperate, Dry Winter, Warm Summer     | Köppen-Geiger | http://koeppen-geiger.vu-wien.ac.at |
| Cwc | Temperate, Dry Winter, Cold Summer     | Köppen-Geiger | http://koeppen-geiger.vu-wien.ac.at |
|     |                                        | 1             | 1                                   |

# Sponsor Customizations May be Set to Expire

Sponsors may 'expire' their customized study definitions for contractors:

- ARM displays warning messages when customization is expiring
- Are identified as 'obsolete' in About ARM
- Cannot create protocol or trial
- Can request customization again from sponsor after expired

### Summary Across Trials

- ST Report option to print Mean Level CV
- Identify on ST Report the error term used for mean comparison tests when either Trial or Treatment is random, as defined on ST defined on ST Summary Options
  - dialog

| Table:        | Full<br>Advanced ST 8 |  |  |
|---------------|-----------------------|--|--|
| Method:       |                       |  |  |
| Fixed effect: | laint (               |  |  |
| 11            | Treatment             |  |  |
|               | O Both                |  |  |

### ST Graph

Treatment Stability and Trial Clusters for Grand Nean 1

\$7-m

Dupiny data

Show X axis labels as legend

Plot' experimental unit means

CONTIC 1 10.00

Graph Type

Trials

Treatments x Trial

Treatments (Factor Levels)

Horizontal trial cluster

Graph - Grand Mean 1

Options.

## 'Horizontal Trial Cluster' option shortcut on graph viewer for a Treatment x Trial graph

Means

Indend

Trials

3 ST-Exam3

3 Untroated

Next Column

1 ST-Exam1 41.79 4 ST-Exam5 45.98

2 ST-Exam2 63.88

1 Super Stomp 1.5 L/ha 2 Stamper 4 L/ha C50220 0.5 L/ha

60.63

Treatments

Print

Clipboard

- Better displays large number of trials
  - Includes its own X-axis

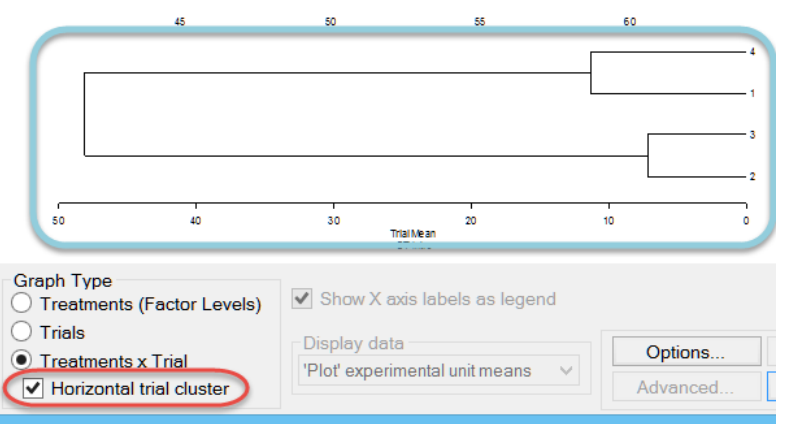

### Licensing

- Less frequent internet connect to verify license information
- More license information on About ARM

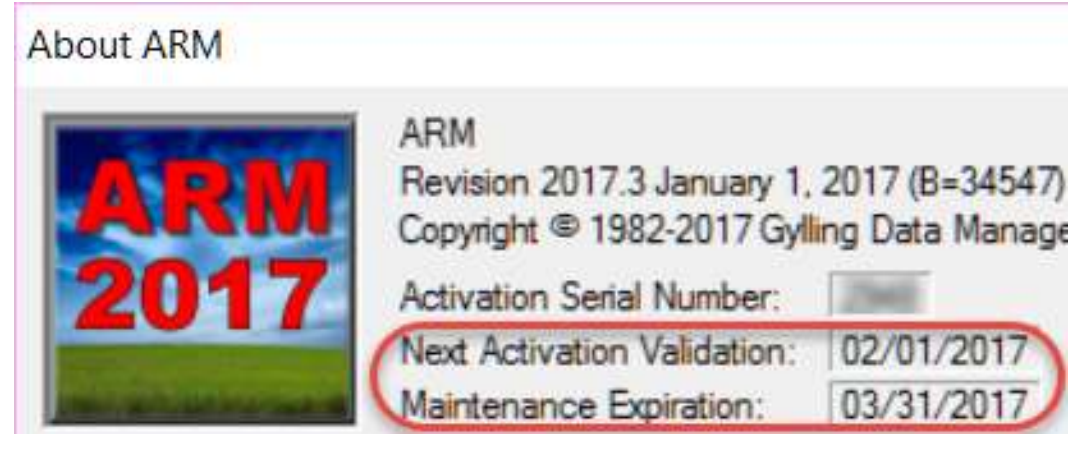

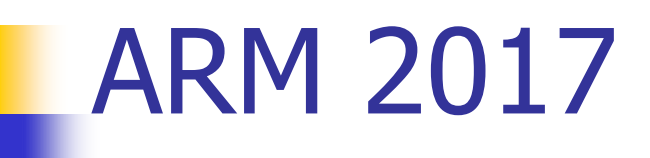

- Is available now
- Is a key benefit of the new Annual Software Maintenance payment
- Automatically provided to clients using ARM 2016 via electronic download by ARM Check for Updates program